# NewMsg-2440 开发套件使用手册

## 杭州威步科技有限公司

2010.03.16

杭州威步科技有限公司 版权所有

| 目 | 录 |
|---|---|
|---|---|

| 第一章 开发板介绍1                    |
|-------------------------------|
| 1.1 S3C2440 处理器介绍 1           |
| 1.2 NewMsg-2440 开发本版外观 2      |
| 1.3 NewMsg-2440 开发板硬件资源介绍 4   |
| NewMsg-2440 开发板软件资源介绍 6       |
| 1.4 NewMsg-2440 配套光盘内容说明 6    |
| 二 开发板的软硬件环境介绍7                |
| 2.1 硬件结构 7                    |
| 2.1.1 硬件资源分配 7                |
| 2.1.2 跳线说明                    |
| 2.1.3 NewMsg-2440 开发板接口使用详解 9 |
| 2.2 NewMsg-2440 开发原理图说明 9     |
| 2.2.1 电源电路 9                  |
| 2.2.2 系统复位电路 11               |
| 2.2.4 JTAG 接口电路 12            |
| 2.2.5 串口电路 13                 |
| 2.2.6 按键电路 14                 |
| 2.2.7 蜂鸣器驱动电路15               |
| 2.2.8 USB接口电路 15              |
| 2.2.9 IIS音频数据接口电路16           |
| 2.2.10 以太网接口电路 16             |
| 2.2.11 系统总线接口 17              |
| 2.2.12 液晶屏接口电路 19             |
| 2.3 软件特性 20                   |
| 2.3.1 Linux 20                |
| 2.3.2 U-Boot特性 20             |
| 2.4 Windows环境设置 20            |
| 2.4.1 设置超级终端 20               |
| 第三章 开发板的使用 24                 |

| 3.1 开发板与PC 连线说明                                               | 24         |
|---------------------------------------------------------------|------------|
| 3.2 使用H-JTAG烧入u-boot                                          | 24         |
| 3.2.1 H-ITAG软件安装                                              | 24         |
| 3.2.2 H-ITAG的设置                                               | 24         |
| 3.2.3 H-FLASHER 的设置                                           | 27         |
| 3.3 u=boot的使用                                                 | 28         |
| 3.4 Linux测试                                                   | 33         |
| 3.5 裸机测试(略)                                                   | 34         |
| 3.4 恪写系统                                                      | 34         |
| <ul><li>第二人 (1) (1) (1) (1) (1) (1) (1) (1) (1) (1)</li></ul> | 35         |
| <i>A</i> 1 准 <b>2</b> 工作.                                     | 35         |
| 4.9 绾诩卫[F:                                                    | 26         |
| 4.2 编译U <sup>-</sup> DOOL                                     | 30         |
| 4.5 编译11IIUX内核                                                | ა <i>ი</i> |
| 4.4 恨义什杀统制作                                                   | 39         |
| 第五章 L1nux试验及测试                                                | 44         |
| 5.1 LCD测试                                                     | 44         |
| 5.2 USB键盘,U盘测试                                                | 44         |
| 5.3 音频测试                                                      | 45         |
| 5.4 telnet登入开发板                                               | 46         |
| 第六章:常见问题解决                                                    | 47         |
| 6.1 硬件问题                                                      | 47         |
| 6.2 软件问题:                                                     | 47         |
| 6.3 技术支持:                                                     | 47         |
| 第七章:关于我们                                                      | 49         |
| 7.1 团队简介                                                      | 49         |
| 7.2 联系方式                                                      | 50         |

## 第一章 开发板介绍

## 1.1 S3C2440 处理器介绍

S3C2440是韩国三星公司的一款基于 ARM920T 内核的 16/32 位 RISC 嵌入式 微处理器,主要面向手持设备以及高性价比,低功耗的应用。运行的频率可以大于 400MHz。

ARM920T 核由 ARM9TDMI,存储管理单元(MMU)和高速缓存三部分组成。其中MMU可以管理虚拟内存,高速缓存由独立的 16KB地址和 16KB数据高速 Cache 组成。 ARM920T 有两个协处理器: CP14 和 CP15。CP14 用于调试控制,CP15 用于存储系统控制以及测试控制。

S3C2440集成了一个具有日历功能的 RTC 和具有 PLL (MPLL 和 UPLL)的芯片时钟发生器。MPLL产生主时钟,能够使处理器工作频率高于 400MHz。 S3C2440将系统的存储空间分为 8 组 (Bank),每组的大小是 128MB,共 1GB。 Bank0到Bank5的开始地址是固定的,用于 ROM 或 SRAM。Bank6和 Bank7用于 ROM, SRAM 或 SDRAM,这两个组可编程且大小相同。Bank7的开始地址是 Bank6 的结束地址,灵活可变。所有内存块的访问周期都可编程。S3C2440采用 nGCS[7:0]8个通用片选信号选择这些组。

S3C2440 支持从 NAND FLASH 启动, NAND FLASH 具有容量大, 比 NOR Flash 价格低等特点。系统采用 NAND Flash 与 SDRAM 组合,可以获得非常高的性价比。 S3C2440 具有三种启动方式,可以通过 OM[1:0]管脚进行选择:

OM[1: 0]=00 时处理器从 NAND Flash 启动

OM[1:0]=01 时处理器从 16 位宽的 ROM 启动

OM[1: 0]=10 时处理器从 32 位宽的 ROM 启动

用户可以将引导代码和操作系统镜像存放在外部的 NAND Flash 中,并从 NAND Flash 启动。当处理器在这种启动模式下复位时,内置的 NAND Flash 将访问控制接口,并将代码自动加载到内部 SRAM(此时该 SRAM 定位于起始地址空间 0x00000000,容量为 4KB)并且运行。之后,SRAM 中的引导程序将操作系统镜像 加载到 SDRAM 中,操作系统就能够在 SDRAM 中运行。启动完毕后,4KB 的启动 SRAM 就可以用于其它用途。如果从其它方式启动,启动 ROM 就要定位于内存的 起始地址空间 0x00000000,处理器直接在 ROM 上运行启动程序,而 4KB 启动 SRAM 被定位于内存地址的 0x40000000处。

杭州威步科技有限公司 版权所有

S3C2440 的资源如下: 1个 LCD 控制器 (支持 STN 和 TFT 带有触摸屏的液晶显示屏) SDRAM 控制器 3个通道的 UART 4个通道的 DMA 4个具有 PWM 功能的计时器和一个内部时钟 8 通道的 10 位 ADC 触摸屏接口 IIS 总线接口 2个 USB 主机接口, 1个 USB 设备接口 2个 SPI 接口 SD 接口和 MMC 卡接口 看门狗计数器 130个通用 I/0口和 24位外部中断源 8通道 10位 AD控制器 S3C2440对于片内的各个部件采用了独立的电源供给方式:内核采用 1.2V供电; 存储单元采用 3.3V独立供电,对于一般 SDRAM可以采用3.3V。

## 1.2 NewMsg-2440 开发板外观

1) 核心板 (规格尺寸 58mm x 78mm)

杭州威步科技有限公司 版权所有

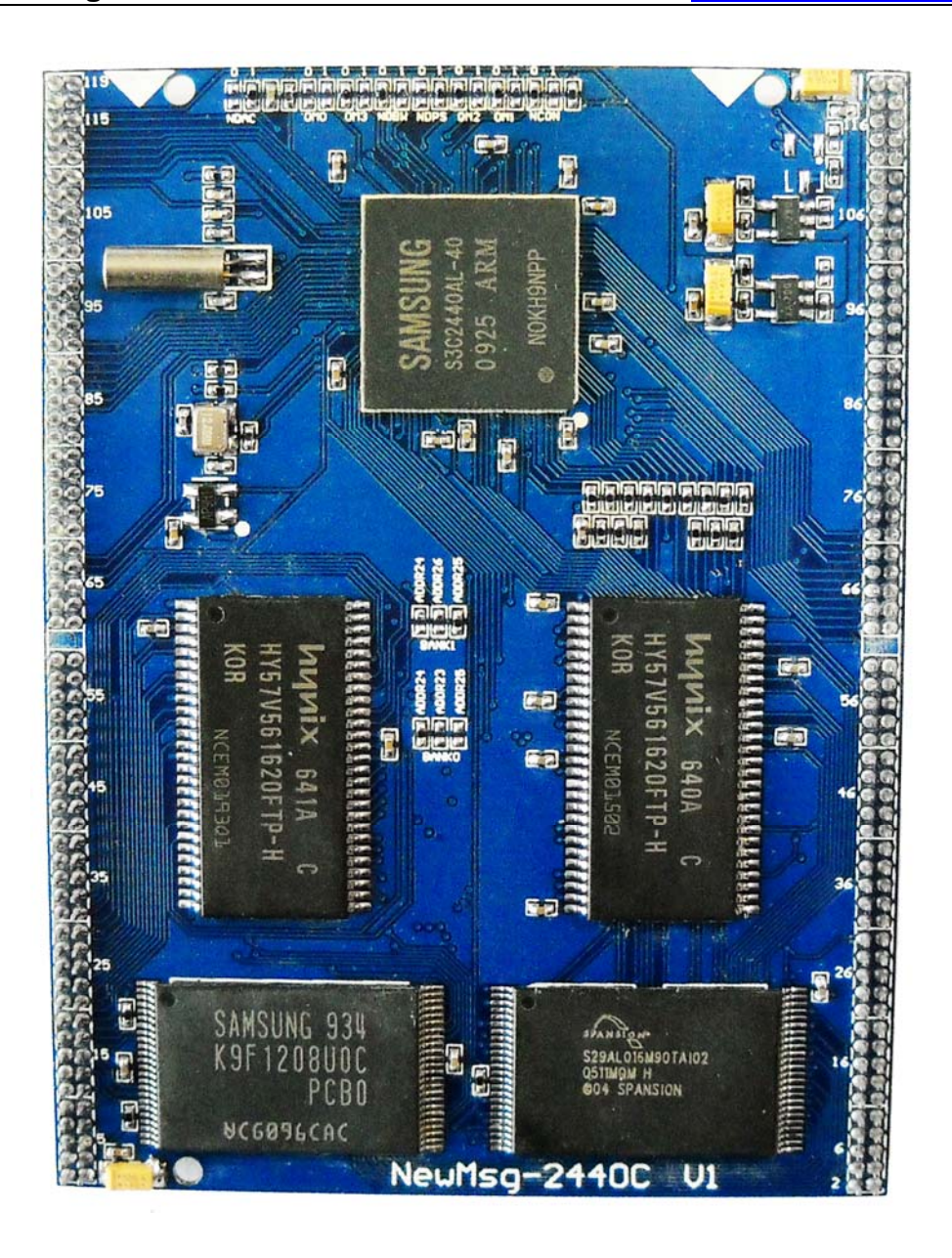

(图1)

2) 测试地板和核心板组合

杭州威步科技有限公司 版权所有

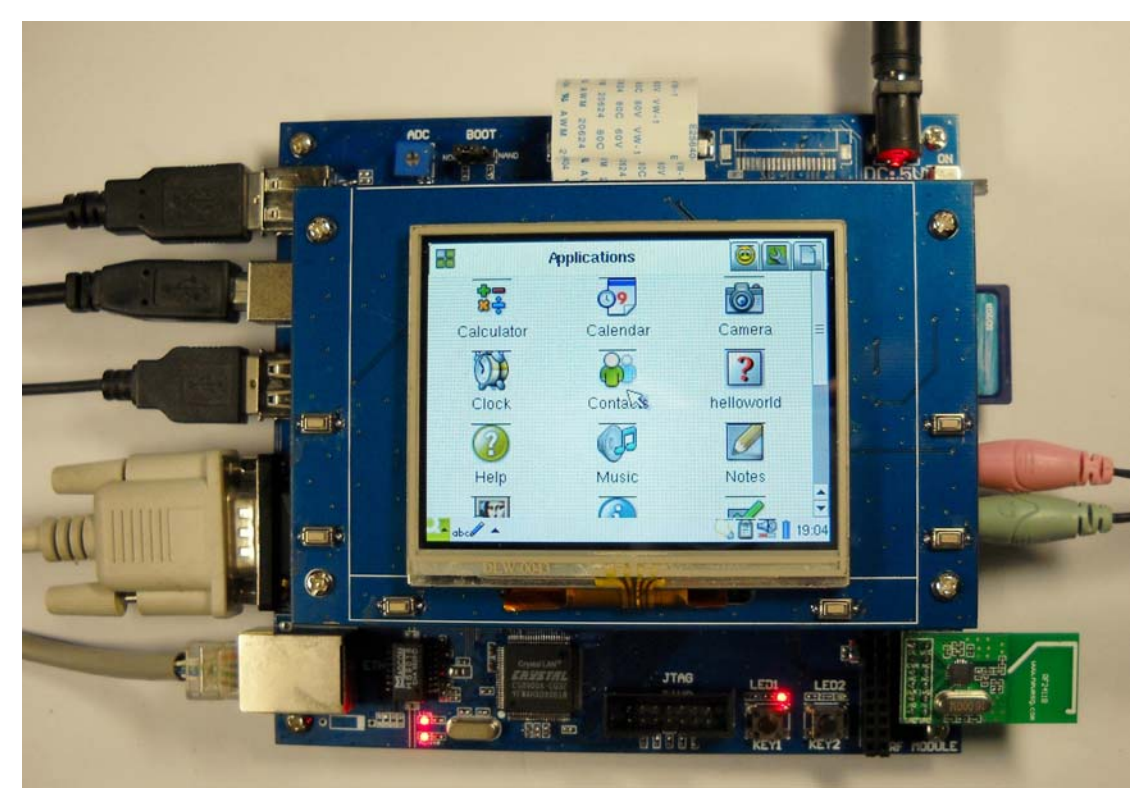

(图2)

## 1.3 NewMsg-2440 开发板硬件资源介绍

NewMsg-2440开发板由核心板和底板构成,方便客户做二次开发使用,在光盘中更提供有核心板的原理图,底板的原理图和PCB图,更于客户出图,也方便客户出自己的产品底板。

NewMsg-2440 核心板规格 (如图 1):

中央处理器

—— CPU: 三星 S3C2440, 主频 405MHz;

外部存储器

—— 内存: 64M字节;

—— NOR Flash: 2M字节;

—— NAND Flash: 64/128M字节;

供电

—— 1.25V核心供电电压

—— 核心底板采用3.3V供电电压

芯片管脚:

—— S3C2440全部管脚都引出。方便扩展。

NewMsg-2440 底板规格(如图3)。

#### 杭州威步科技有限公司 版权所有

电话: 0571-86576692 13282105900 传真: 0571-86576692 网址: http://www.newmsg.com E-mail:wenming\_hu2002@yahoo.com

MSN: wenming\_hu2002@live.cn QQ: 4018749 908724356

地址:浙江省杭州市下沙经济开发区梦琴湾5栋1单元1302室

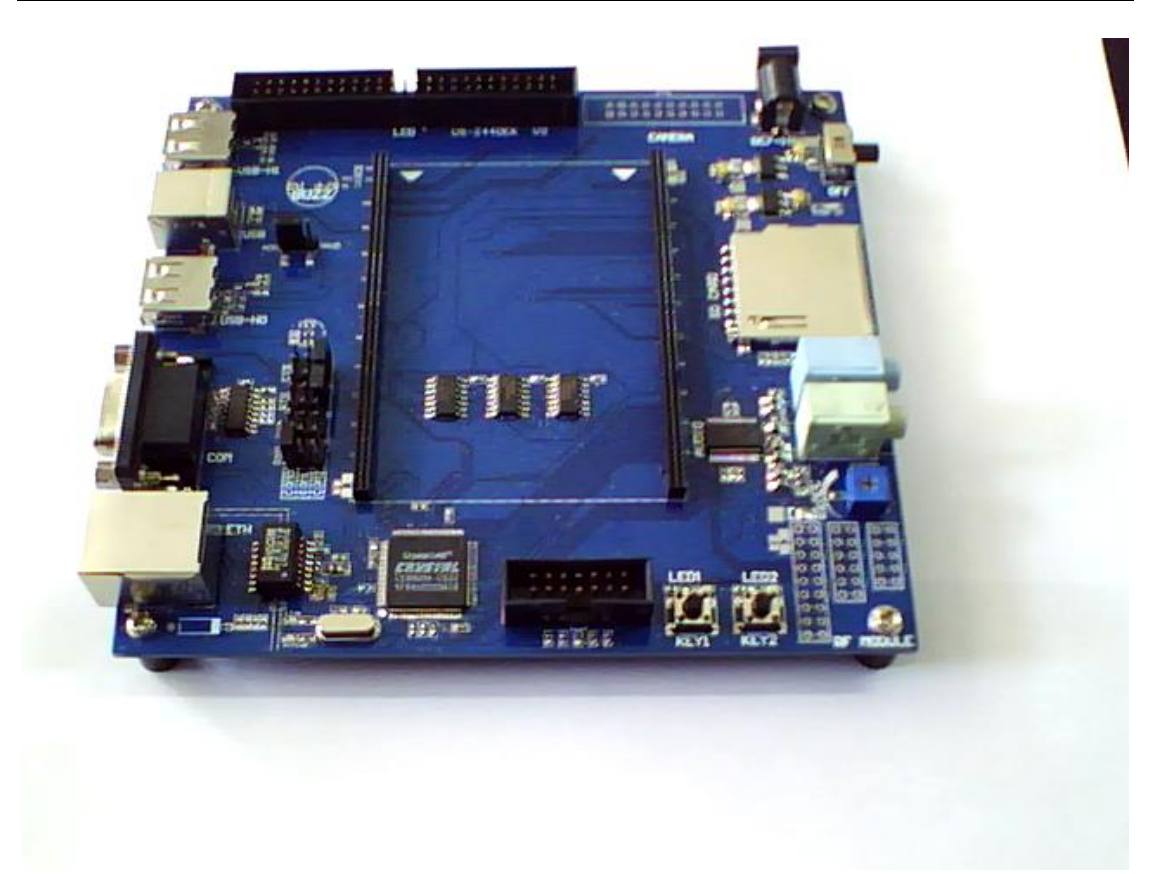

(图3)

串口

一一两个五线异步串行口,波特率高达 115200bps;

网络接口

—— 一个 10M网口,采用 CS8900A,带联接和传输指示灯;

USB接口

—— 二个 USB1.1 HOST接口;

—— 一个 USB1.1 Device接口;

音频接口

—— 采用 IIS接口芯片 UDA1341,一路立体声音频输出接口可接耳机或音箱;
 —— 一路话筒输入接口可接麦克风;

LCD和触摸屏接口

—— 54 PIN接插件,支持多种液晶,已购买实物为准。

电源接口

—— 7-12V电源供电,带电压开关盒指示灯

调试及下载接口

—— 一个14芯的JTAG接口

SD卡存储接口

—— 一个SD卡存储接口,采用DMA传输模式;

杭州威步科技有限公司 版权所有

电话: 0571-86576692 13282105900 传真: 0571-86576692

网址: http://www.newmsg.com E-mail:wenming\_hu2002@yahoo.com MSN: wenming\_hu2002@live.cn QQ: 4018749 908724356

地址:浙江省杭州市下沙经济开发区梦琴湾5栋1单元1302室

#### 其他

- —— 二个按键, 二个LED
- —— 一个蜂鸣器
- —— 三个无线模块插座
- —— 板载AD转换测试

NewMsg-2440 开发板软件资源介绍

提供操作系统

—— linux-2.6.x(具体见光盘,根据需要升级)

提供的 bootloader

—— u-boot2009.11(具体见光盘)

提供的测试代码

—— 裸机无线模块代码 (具体见光盘)

提供原理图

—— 核心板的原理图 (PDF 格式)

—— 底板原理图和 PCB 图

## 1.4 NewMsg-2440 配套光盘内容说明

1) Images目录用于存放我们编译好的镜像文件,包含 uboot的镜像、Linux内 核,yaffs根文件系统,无 0S测试程序镜像。

2) linux源代码等(在 Linux目录下面)具体为linux内核源码, busybox源码, 制作完成的精简根文件系统等

3) crosstools里面为编译u-boot, linux内核,根文件系统等的交叉编译工具。同时包括制作yaffs, jffs2映像等工具。

4) doc目录下问文档,数据手册等。

杭州威步科技有限公司 版权所有

## 二 开发板的软硬件环境介绍

## 2.1 硬件结构

## 2.1.1 硬件资源分配

地址空间分配和片选信号定义 S3C2440芯片支持两种启动模式:一种是从 Nand Flash启动;另一种是从 Nor Flash启动。NewMsg-2440仅支持NorFlash启 动。因为启动代码放在Nor flash,数据等放在Nand Flash是一个不错的组合(如 果需要从Nand Flash启动,可以更改页大小为512字节的NAND FALSH,然后设置跳 线)。

在此两种启动模式下,各个片选的存储空间分配是不同的,如下图所示:

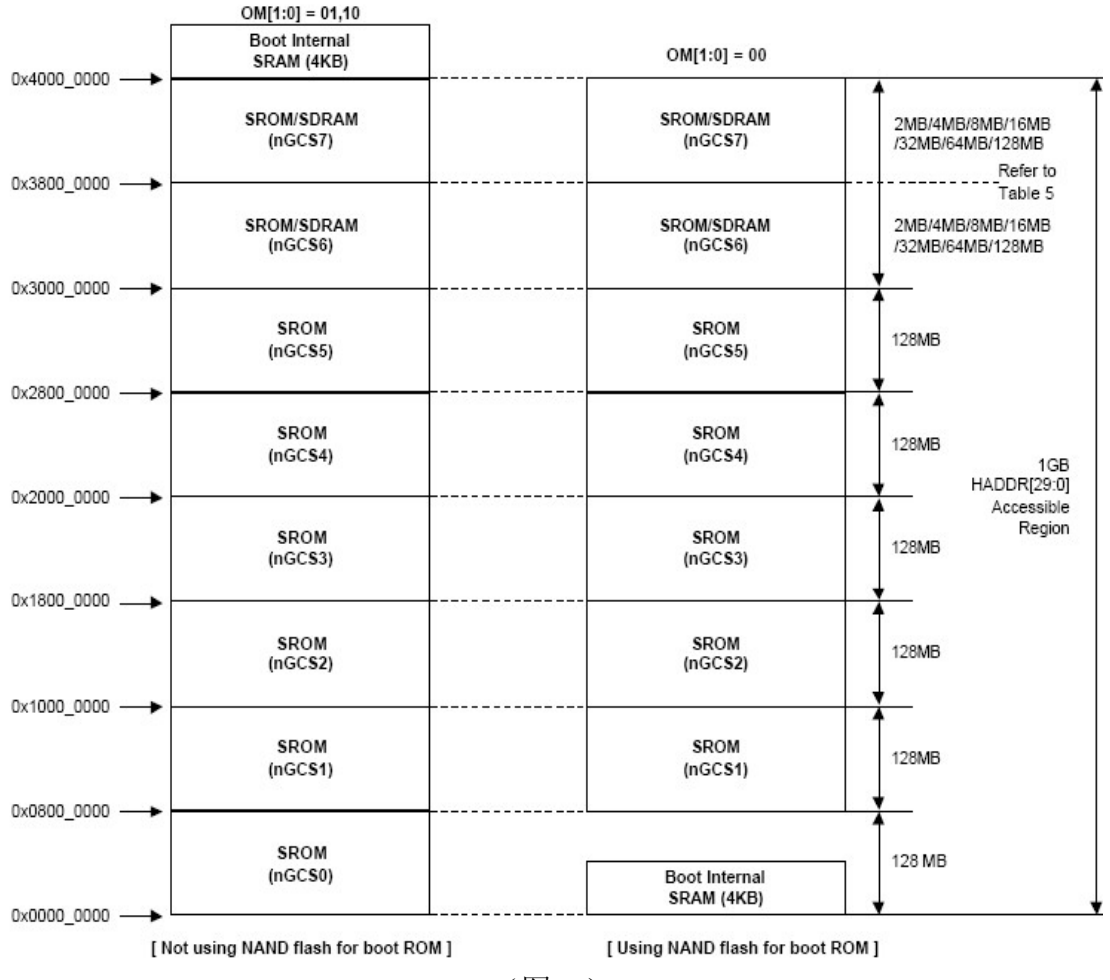

(图 4)

杭州威步科技有限公司 版权所有

上图左边是 nGCS0片选的 Nor Flash启动模式下的存储分配图; 右边是 Nand Flash启动 模式下的存储分配图。

## 2.1.2 跳线说明

地板上有2出跳线,分包是 nor flash 启动/nand flash 启动选着。

跳帽接 nor 端表示从 nor flash 启动; 跳帽接 nand 端表示从 nand flash 启动,具体如下 图(图 5)

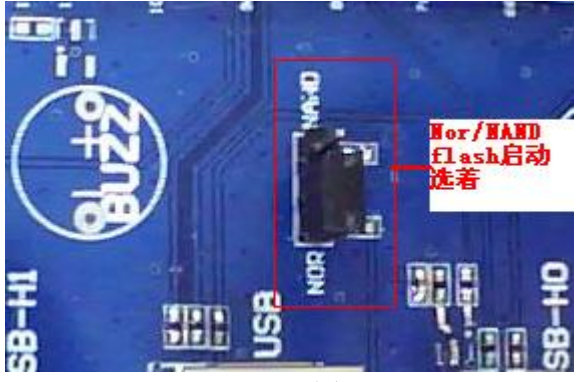

(图 5)

NewMsg-2440 有 3 路串口,在低板上可以选着。例如我们使用 COM0, 那么我们需要如下图, 在 COM0 对应行上接上需要使用的信号线的跳帽。

| RXD TXD RTS CTS | 2    |
|-----------------|------|
| COMO<br>COKI    | 串口选着 |
| COM2            | 11-  |

(图 6)

杭州威步科技有限公司 版权所有

## 2.1.3 NewMsg-2440 开发板接口使用详解

NewMsg-2440开发板的接口如下图(图7)所示。

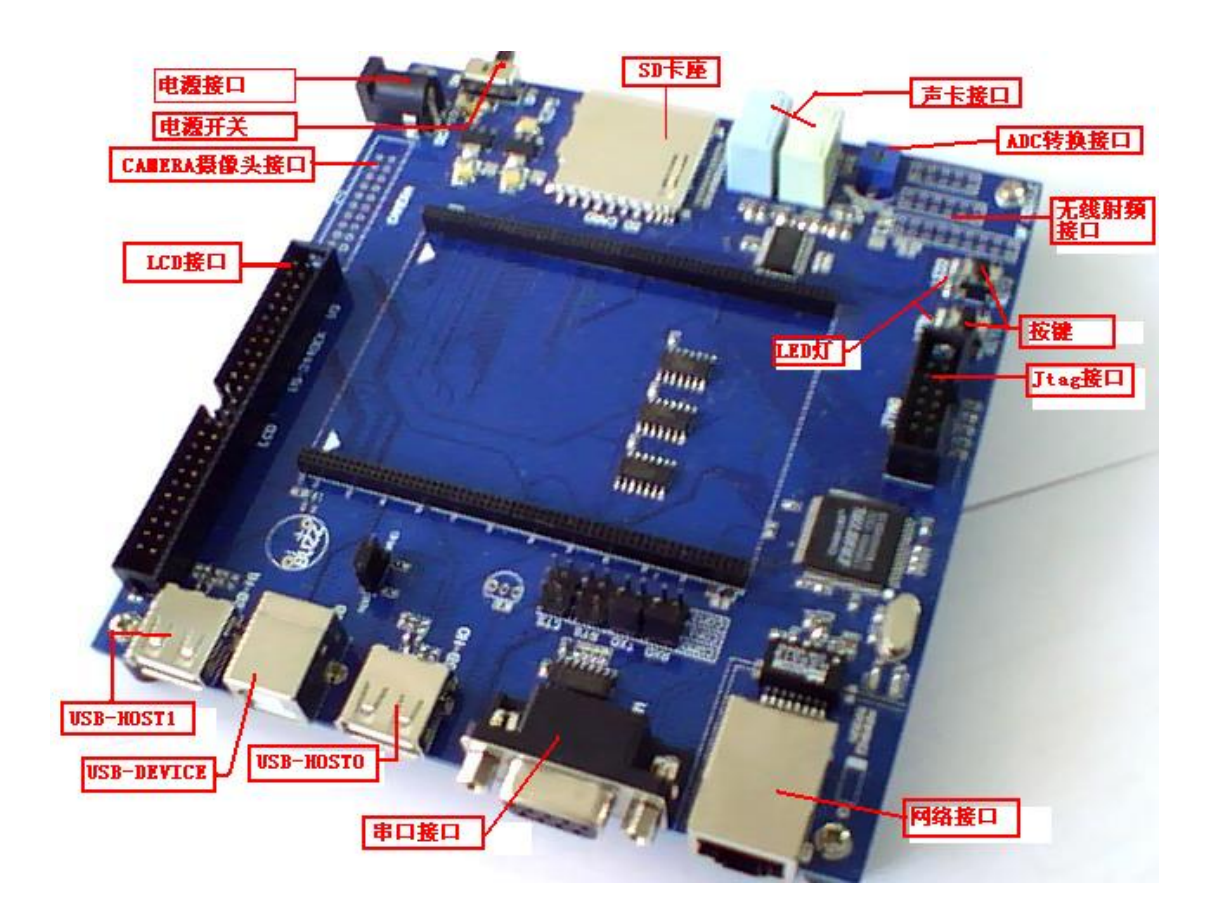

## 2.2 NewMsg-2440 开发原理图说明

2.2.1 电源电路

核心板电源电路

杭州威步科技有限公司 版权所有

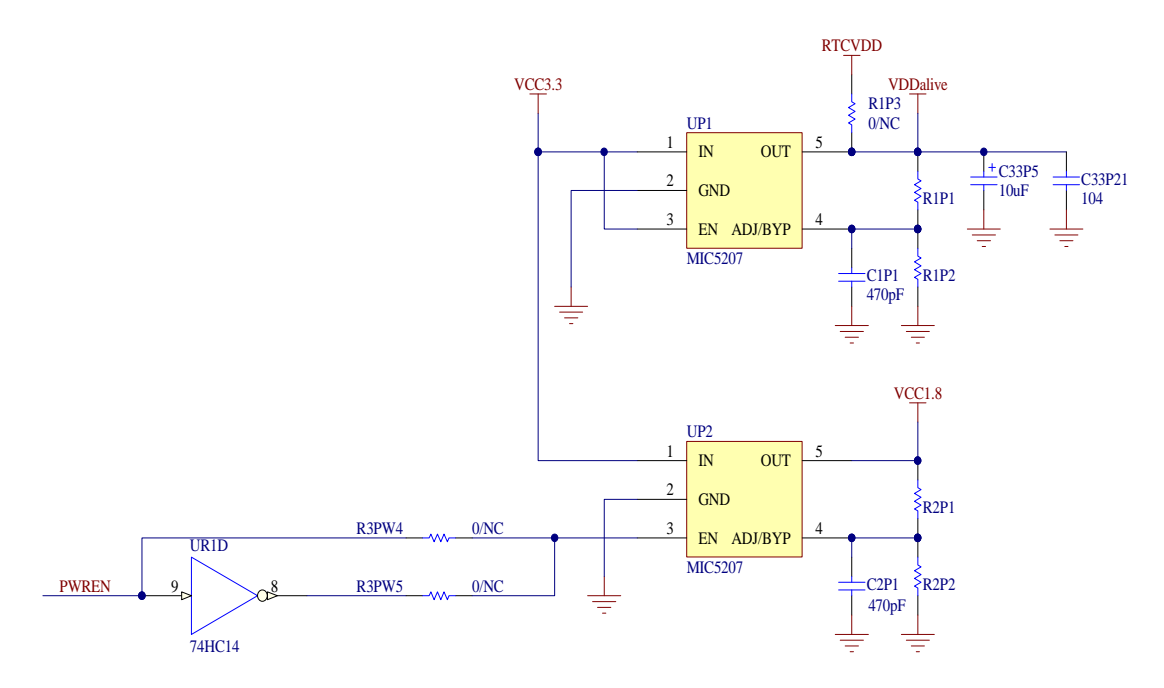

NewMsg-2440 此为核心板供电电路抛弃官方的电源设计,自主更新,可以实现 LDO 的高低电平使能,同时可以兼容 SHDN 控制实现低功耗。同时也引出 power-up 管脚。用户可以根据需求自己设计一套更为完善的电源管理电路。

底板电源电路

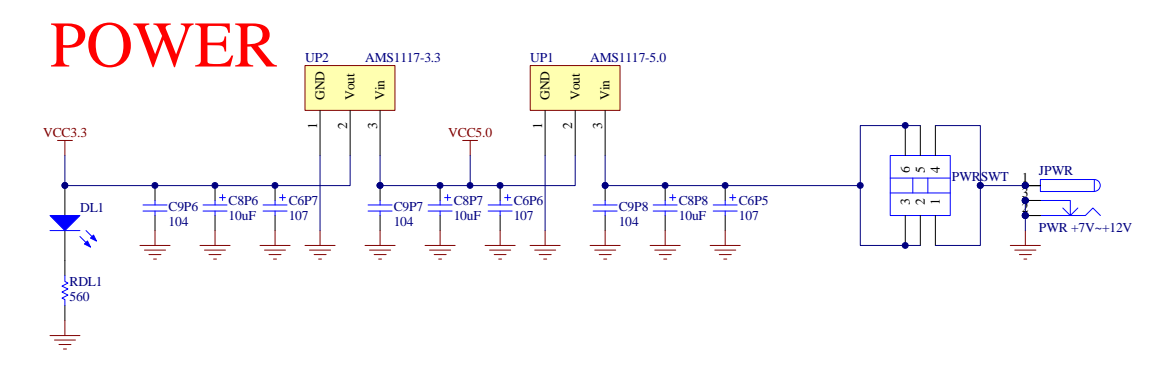

此为底板供电电路,采用 1117 芯片进行电压转换当开关闭合 LED 电源指示灯亮。

#### 杭州威步科技有限公司 版权所有

## 2.2.2 系统复位电路

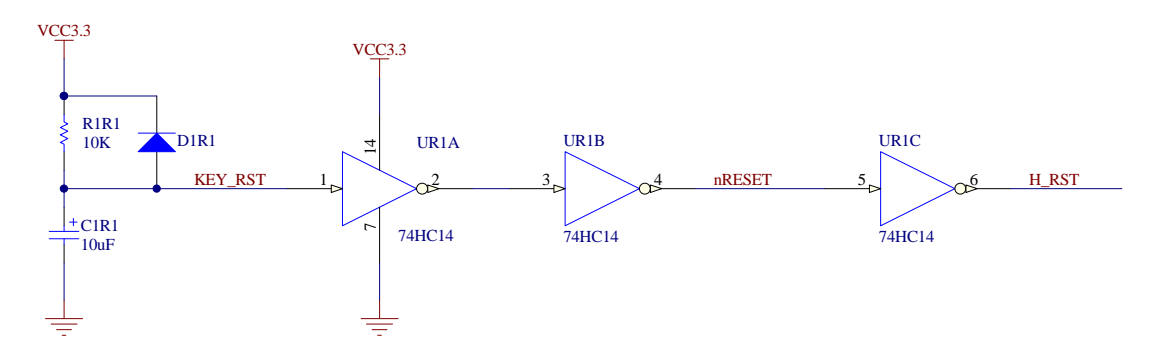

2440 复位电路,本设计采用 MAX811 复位芯片设计,同时可以选具有超高的稳定性。

## 2.2.3 系统时钟电路

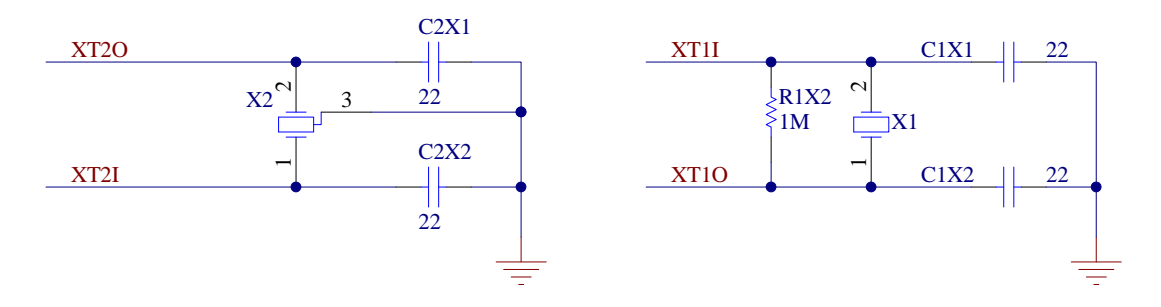

系统主时钟采用 12MHz,低功耗时钟采用 32.768KHz。主时钟通 过锁相环倍频到 400MHz 提供系统主频。

杭州威步科技有限公司 版权所有

## 2.2.4 JTAG 接口电路

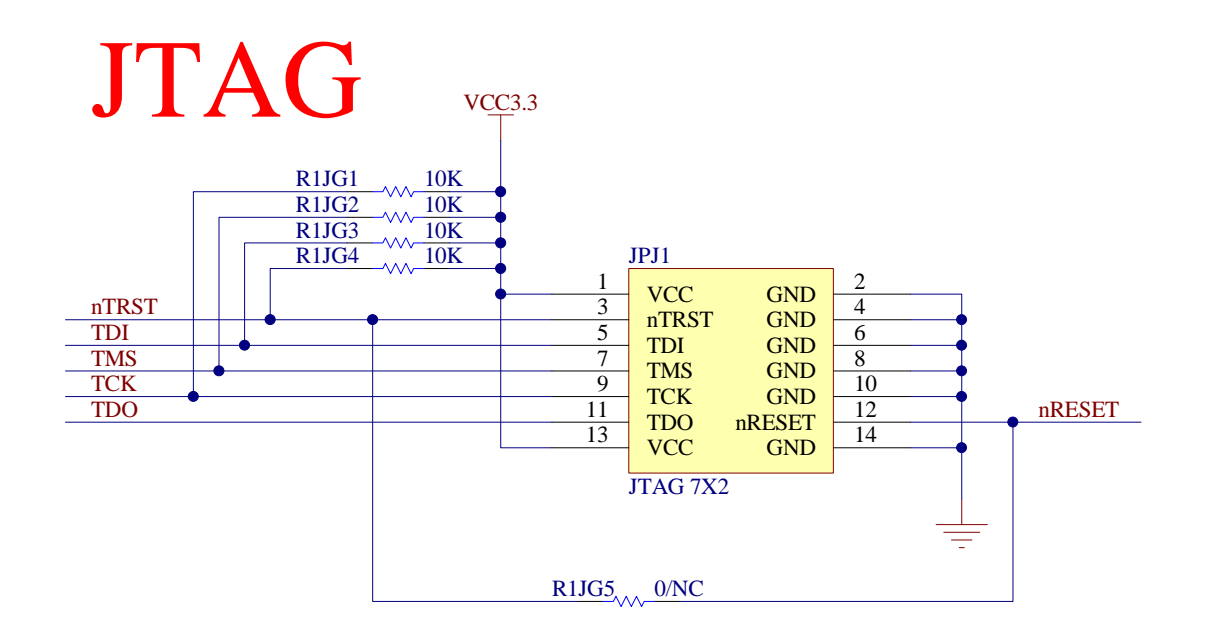

采用 20pin 标准 JTAG 设计,方便下载和调试。

杭州威步科技有限公司 版权所有

## 2.2.5 串口电路

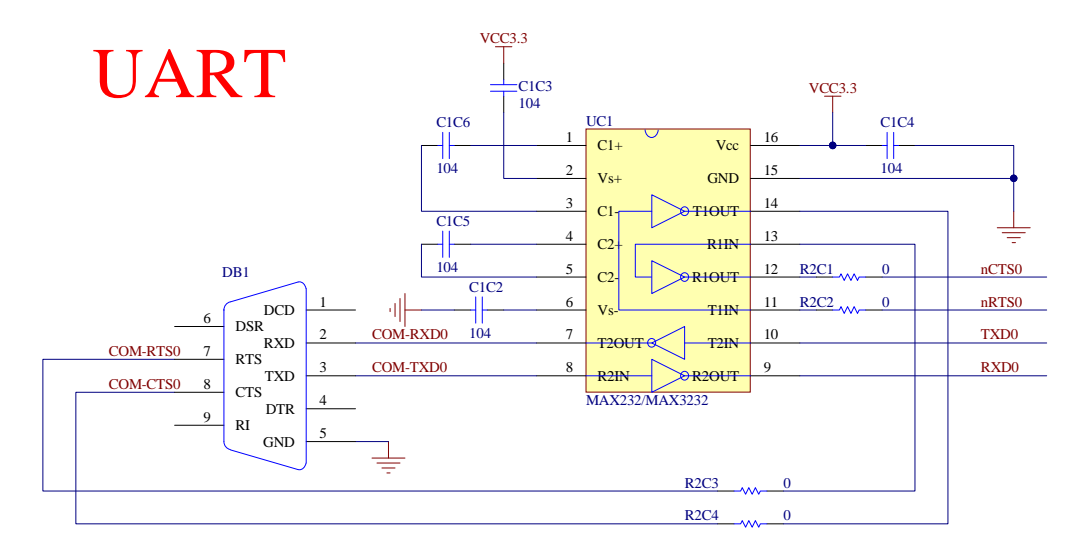

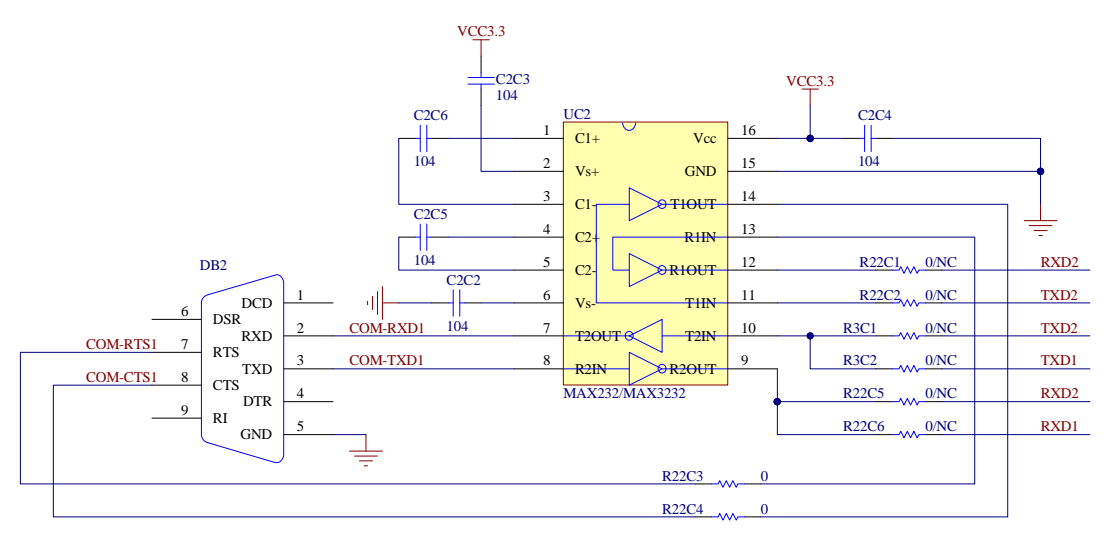

采用 14pin 标准 JTAG 设计,方便下载和调试。

杭州威步科技有限公司 版权所有

#### 2.2.6 按键电路

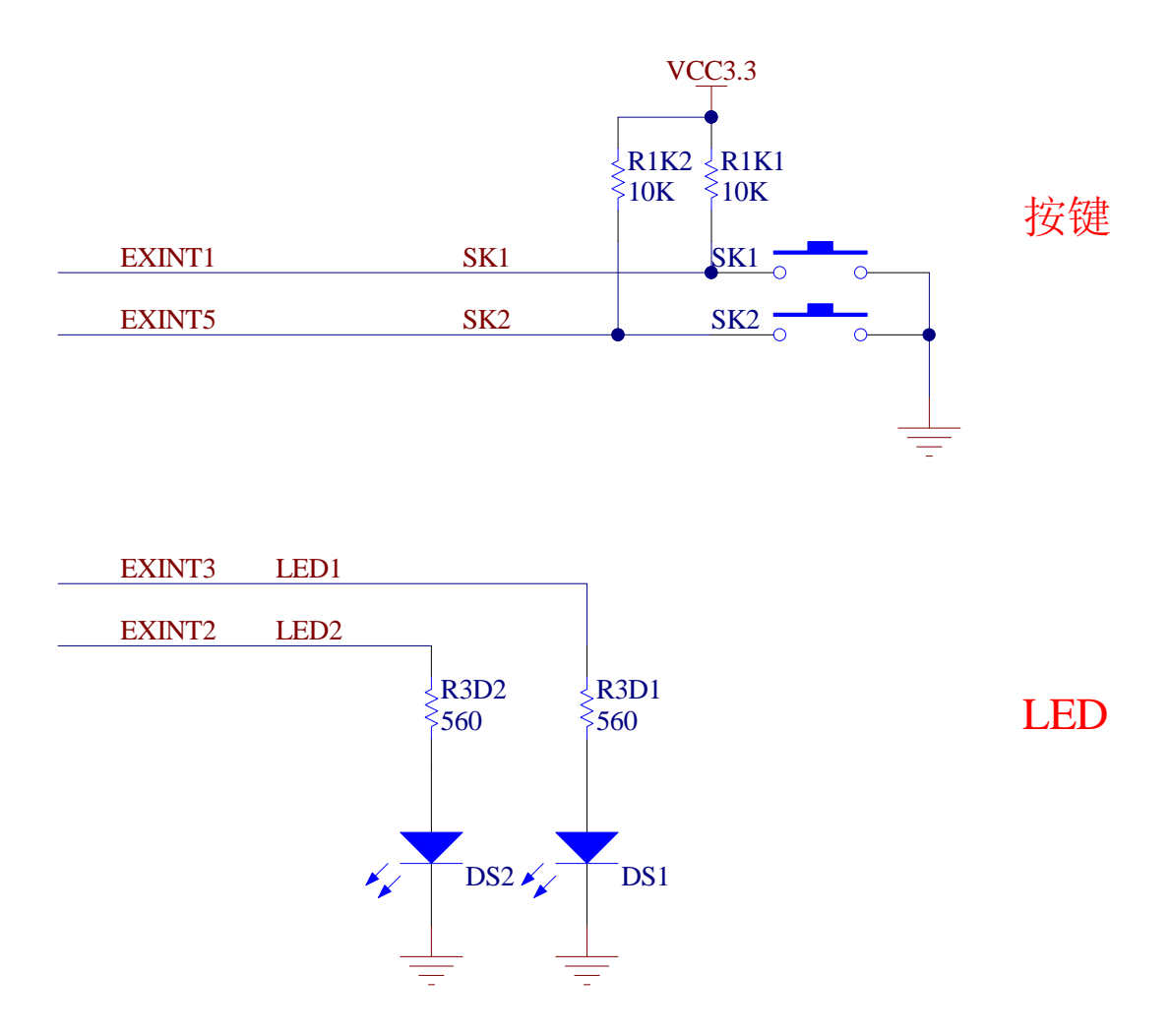

按键和 LED 均接在外部终端上,方便做外部中断实验,也可以方便写 GPI0 测试代码。

杭州威步科技有限公司 版权所有

## 2.2.7 蜂鸣器驱动电路

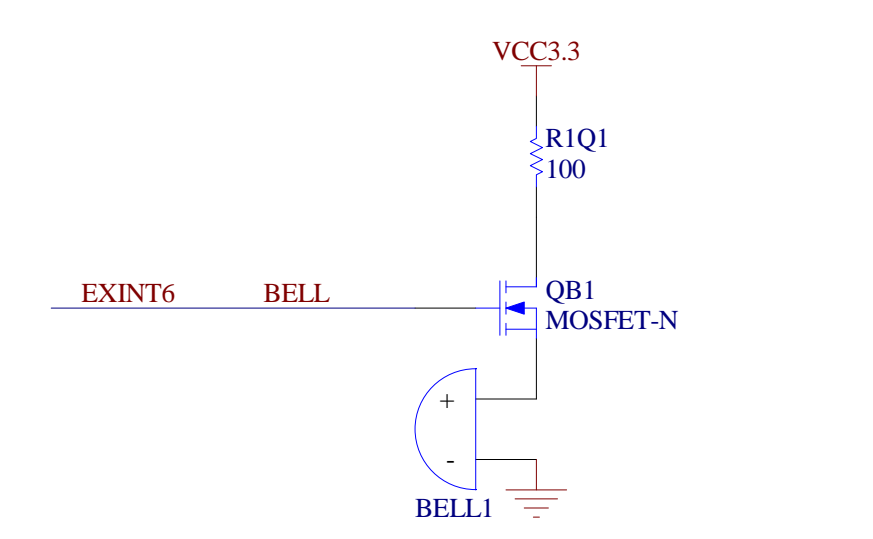

蜂鸣器

蜂鸣器可以用来播放旋律或则报警等。

## 2.2.8 USB接口电路

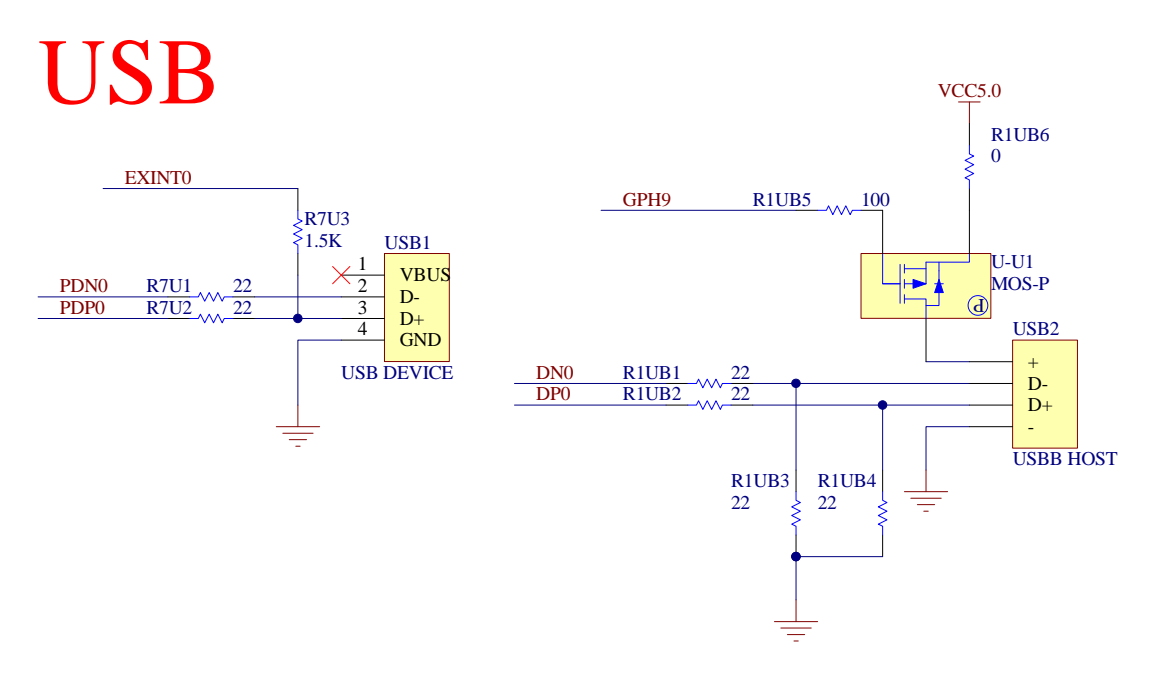

此为USB device 电路,以及通信使用。

## 杭州威步科技有限公司 版权所有

## 2.2.9 IIS音频数据接口电路

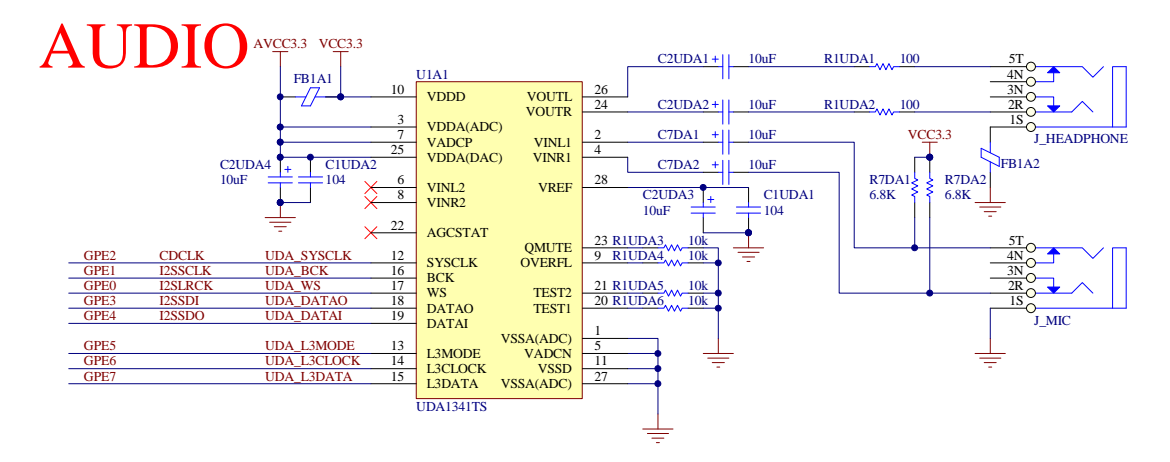

音频采用 2440 本身 IIS 接口,实现语音录入输出。

2.2.10 以太网接口电路

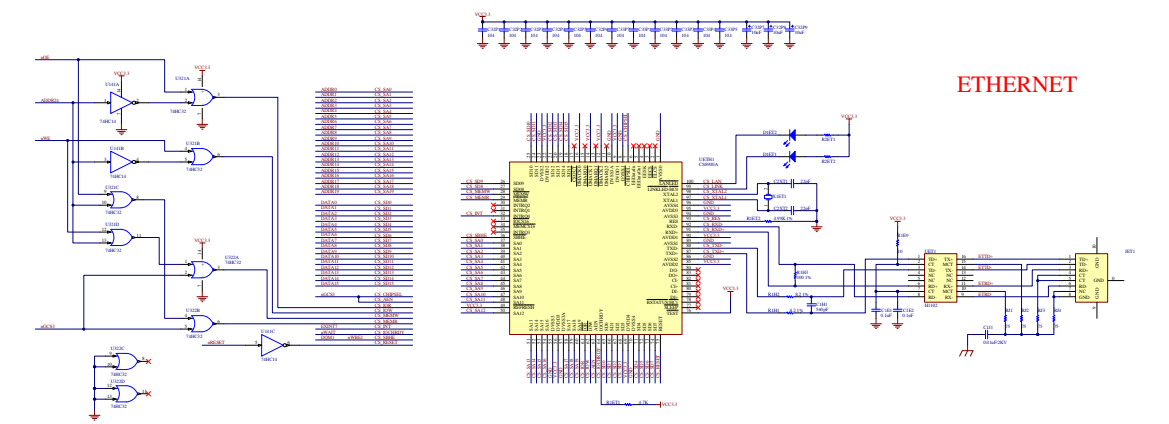

2440 并没有集成 MAC 电路,所以我们采用 CS8900 网络芯片,为了 保证网络可靠运行早10M,我们使用网络变压器的HS9016。

杭州威步科技有限公司 版权所有

## 2.2.11 系统总线接口

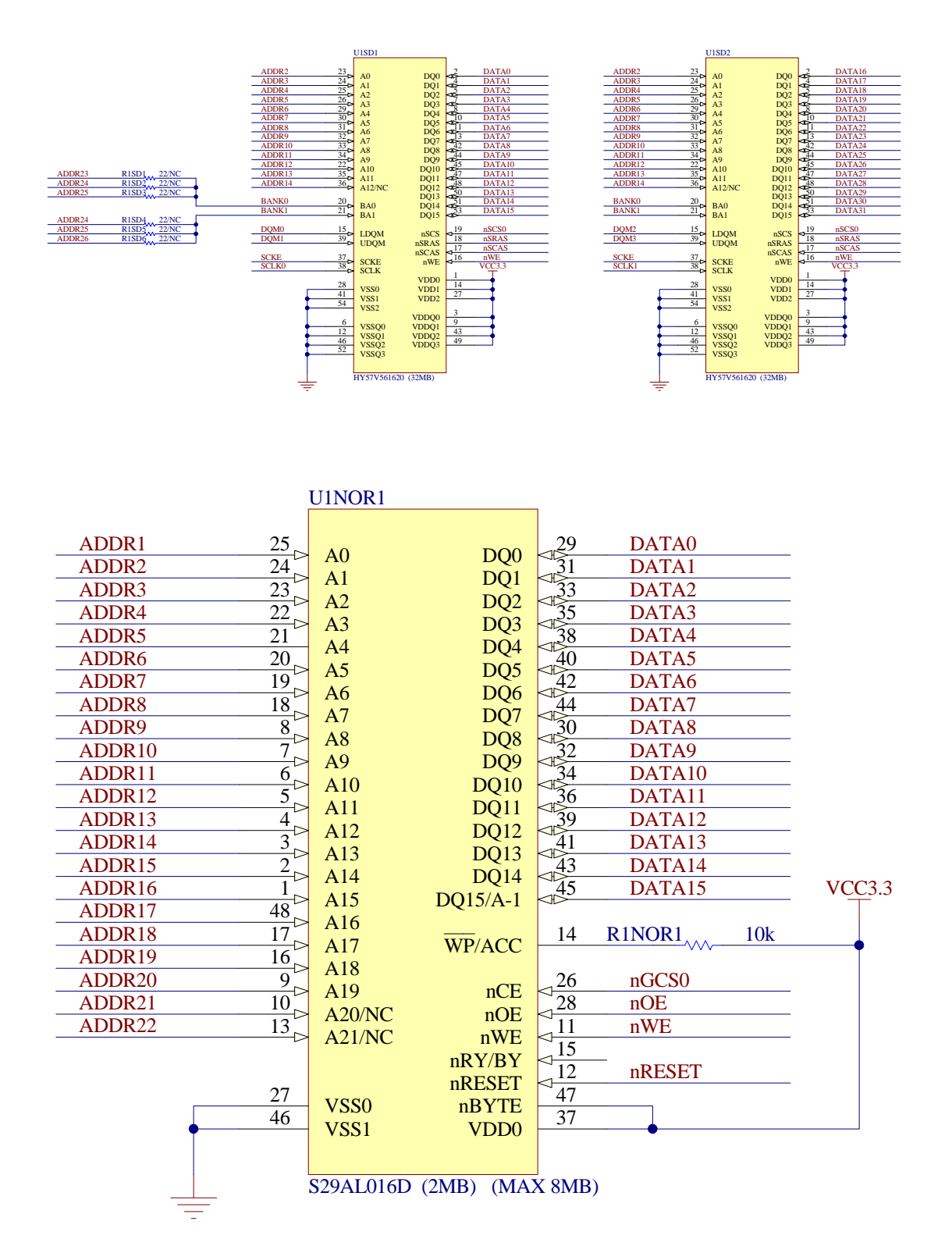

杭州威步科技有限公司 版权所有

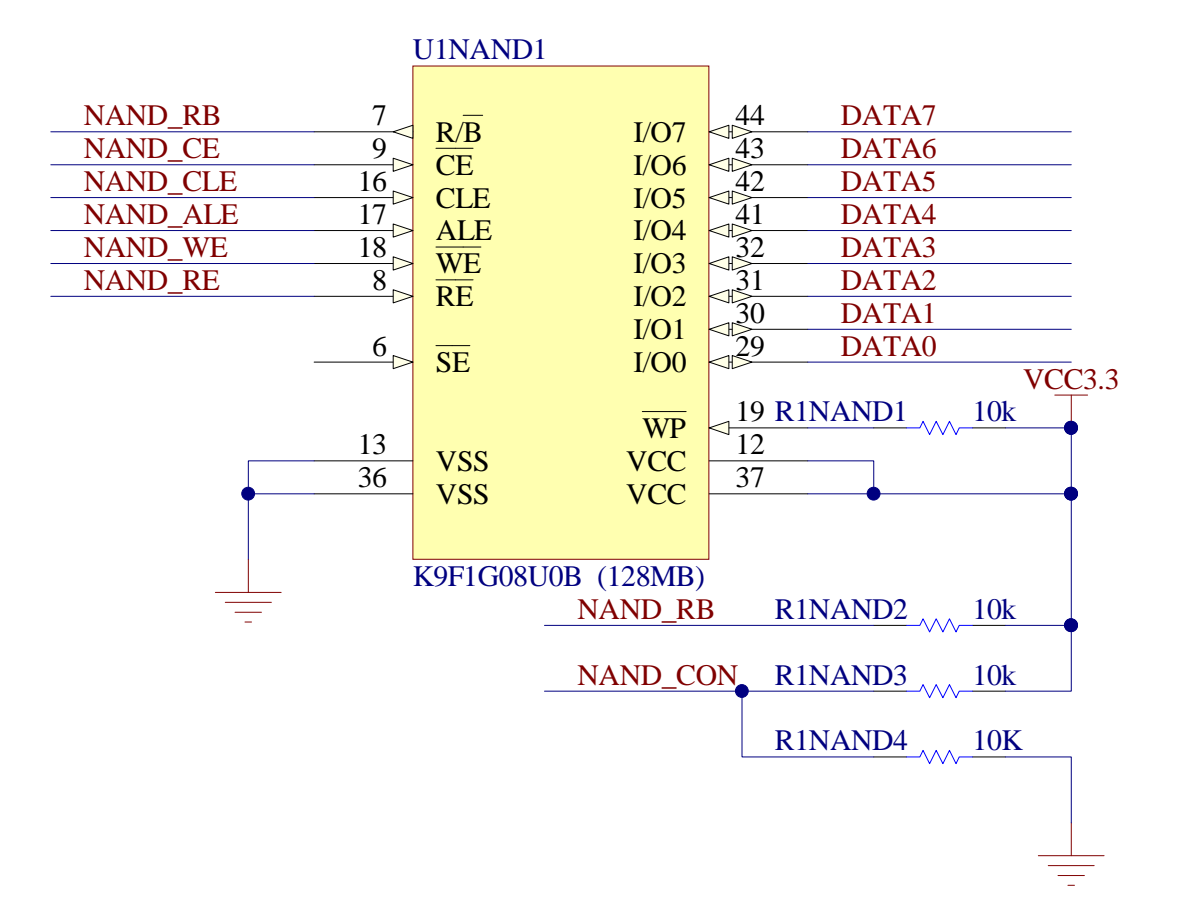

由两片 32MB 的 SDRAM 组成 32 位宽, 64MB 的 SDRAM 空间。 SDRAM可以是HY57V561620。

NAND FLASH采用8位总线,使用的是SAMSUNG的128MB NANDFLASH,型号K9F1G08,用户也可以按照实际使用情况进行更换。 比如更换成64MB 的 K9F1208 以节约成本,或更换成 256MB 的 K9F2G08 以增加存储空间。

Norflash 采用 16 位宽的的 S29AL016D, 空间为 2MB, 主要用来存储系统启动代码,以及裸机测试使用。

杭州威步科技有限公司 版权所有

## 2.2.12 液晶屏接口电路

# LCD

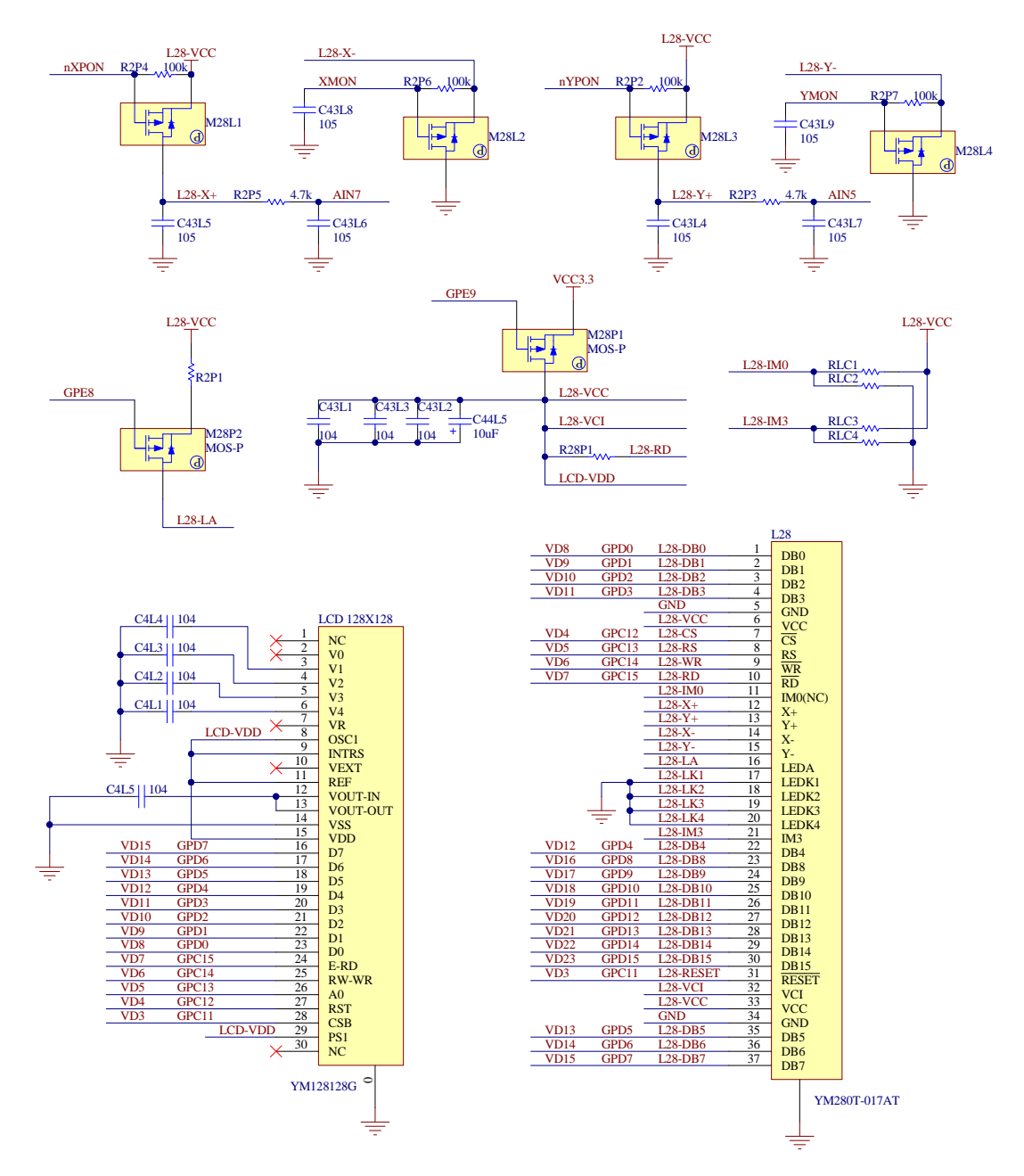

此接口位底板,空余了很多 GPI0,客户也可以自己定制液晶板, 实现低功耗等控制。

杭州威步科技有限公司 版权所有

```
电话: 0571-86576692 13282105900 传真: 0571-86576692
网址: http://www.newmsg.com E-mail:wenming_hu2002@yahoo.com
MSN: wenming_hu2002@live.cn QQ: 4018749 908724356
地址: 浙江省杭州市下沙经济开发区梦琴湾 5 栋 1 单元 1302 室
```

## 2.3 软件特性

#### 2.3.1 Linux

版本: 2.6.30

支持文件系统

——Yaffs, Jffs可读写的文件系统

——Cramfs压缩的只读文件系统,一般不推荐使用

——Ext2接硬盘时可使用

——Fat32接移动存储设备时使用

——NFS网络文件系统,可方便调试应用程序以及驱动程序

Linux 应用程序及驱动

## 2.3.2 U-Boot特性

TFTP 网络传输支持 支持内核,文件系统映像烧入 启动显示 1cd 显示 1og 图标

#### 2.4 Windows环境设置

## 2.4.1 设置超级终端

为了通过串口连接NewMsg-2440,必须使用一个模拟终端程序,几乎所有的 类似软件都可以使用,其中Windows 自带的超级终端是最常用的选择,当你安装 Windows9x 时需要自定义选择安装该项,Windows2000 及更高版本则已经缺省安 装。

在此着重介绍一下 Windows 自带的超级终端程序并以 WindowsXP 为例,或 许其他 Windows 版本的程序界面有所不同。超级终端程序通常位于"开始->程序 ->附件->通讯"中,选择运行该程序,一般会跳出如图所示窗口,询问你是否要 将 Hypertrm 作为默认的 telnet 程序,此时你不需要,因此点"否"按钮。

#### 杭州威步科技有限公司 版权所有

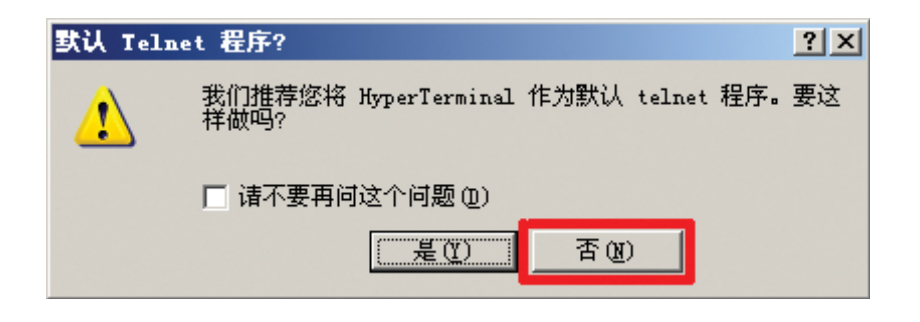

#### 接下来,会跳出如下窗口,点"取消"

| ● 「「「「「」」」」」」」では「「」」」」では「「」」」」」では「「」」」」では「「」」」」では「」」」」では「」」」では「」」」では「」」」では「」」」では「」」」では「」」」では「」」」では「」」」では「」」」では「」」では「」」」では「」」では「」」」では「」」」では「」」では「」」」では「」」では「」」では「」」では「」」」では「」」では「」」では」」では | 位置信息 | ? ×                                                                                                    |
|----------------------------------------------------------------------------------------------------|------|----------------------------------------------------------------------------------------------------|
| 您拨外线需要先拨哪个号码 (0)?                                                                                                    | 位置信息 | ? × 在您做任何电话或调制解调器连接之前, Windows 需要知道关于您当前位置的信息。 目前所在的国家(地区)(₩): 中华人民共和国 您的区号(或城市号)是什么(C)?                                |
| 本地电话系统使用:<br><ul> <li> <ul> <li> <li> <li> <li> <li> <li> <li> <l< th=""><td></td><td><ul> <li>您拨外线需要先拨哪个号码 @)?</li> <li>本地电话系统使用:</li> <li>● 音频拨号 (T)</li> <li>● 脉冲拨号 (P)</li> <li>确定</li> <li>取消</li> </ul></td></l<></li></li></li></li></li></li></li></ul></li></ul>                                                                                                    |      | <ul> <li>您拨外线需要先拨哪个号码 @)?</li> <li>本地电话系统使用:</li> <li>● 音频拨号 (T)</li> <li>● 脉冲拨号 (P)</li> <li>确定</li> <li>取消</li> </ul> |

此时系统提示"确认取消",点"是"即可,接着点提示窗口的 "确定"进入下一步。

| 确认取消     |                                                                                                    |
|----------|----------------------------------------------------------------------------------------------------|
| <u>.</u> | Windows 需要有关您拨号位置的电话信息才能正常运行。如果您不提供这个信息而取消,此程序在拨号时可<br>能不能正常运行。而且,某些应用程序对您取消这个对话框的反应是立即重新发布它。<br>您确实要取消吗? |
|          | 是似                                                                                                    |

| 杭州威       | 步科技                                     | 有限/ | 公司   | 版权   | 所有   |
|-----------|-----------------------------------------|-----|------|------|------|
| 1/4/1/200 | 1 7 7 7 7 7 7 7 7 7 7 7 7 7 7 7 7 7 7 7 |     | 4 MJ | ルヘイヘ | ///H |

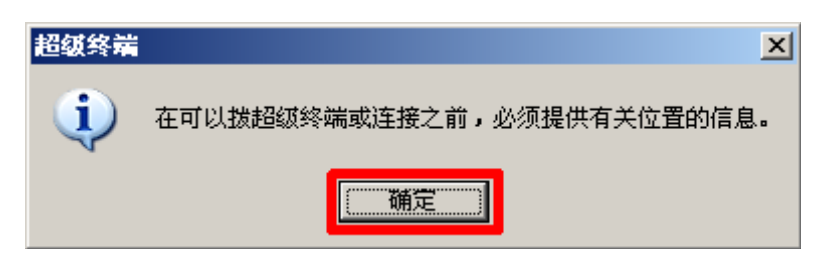

超级终端会要求你为新的连接取一个名字,如图所示,这里我取了"newmsg",Windows系统会禁止你取类似"COM1"这样的名字,因为这个名字被系统占用了。

| 连接描述           | ? ×      |
|----------------|----------|
| 新建连接           |          |
| 输入名称并为该连接选择图标: |          |
| 名称 (U):        |          |
| newmsg         |          |
| 图标 (I):        |          |
|                | <b>%</b> |
|                |          |
| 确定             | <u>í</u> |

当你命名完以后,又会跳出一个对话框,你需要选择连接 NewMsg-2440 的串口,我这里选择了串口1,如图所示:

| 连接到        |      | <u>?</u> × |
|------------|------|------------|
| 🧞 tty50    |      |            |
| 输入待拨电话的详细  | 信息:  |            |
| 国家(地区)(C): |      | ~          |
| 区号(图):     |      |            |
| 电话号码(E):   |      |            |
| 连接时使用(20): | COM1 | <b>_</b>   |
|            | 确定   | 取消         |

杭州威步科技有限公司 版权所有

最后,最重要的一步是设置串口,注意必须选择无流控制,否则, 或许你只能看到输出而不能输入,另外板子工作时的串口波特率是 115200,如图所示

| COE | 尾性                  | ? ×       |
|-----|---------------------|-----------|
| 端   | コ设置                 |           |
|     | ·                   |           |
|     | 毎秒位数 (B): 115200 💌  |           |
|     | 数据位 @): 8           |           |
|     | 奇偶校验 @): 无          |           |
|     | 停止位 (2): 1          |           |
|     | 数据流控制 (E): <b>无</b> |           |
|     | 还原为默认值 (8)          |           |
|     | 确定 取消 应用(           | <u>A)</u> |

当所有的连接参数都设置好以后,打开NewMsg-2440电源开关, 系统会出现启动界面。选择超级终端"文件"菜单下的"另存为…", 保存该连接设置,以便于以后再连接时就不必重新执行以上设置了。

杭州威步科技有限公司 版权所有

## 第三章 开发板的使用

### 3.1 开发板与PC 连线说明

使用 7-12v 电源适配器连接到开发板的电源接口上 音频接口:耳机接绿色接口,MIC 接红蓝色接口; 使用串口线连接开发板的 COMO 到 PC 的串口; 使用网线可以连接开发板的 10M 网卡到 PC 的网口或者 hub 等; 使用 Jtag 下载板链接开发板的 Jtag 接口到 PC 的并口; 使用 LCD 连接排线线可以连接 LCD 模块到开发板的 LCD 接口

## 3.2 使用H-JTAG烧入u-boot

## 3.2.1 H-JTAG软件安装

软件安装比较简单,选择安装路径后一路回车就即可完成,在此不详细介绍。 具体请前往<u>http://www.hjtag.com/download.html</u>参看。

## 3.2.2 H-JTAG的设置

下面就图解设置步骤: (下面以newmsg2410核心板上操作为例) 双击打开 H-JTAG 图标,如图所示:

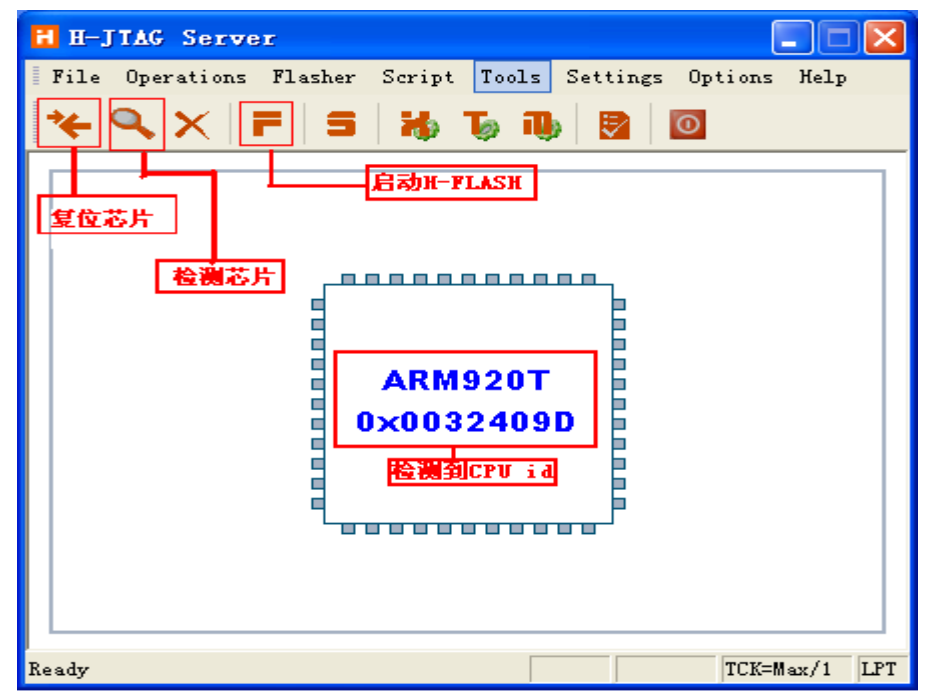

杭州威步科技有限公司 版权所有

H-JIAG Server File Operations Flasher Script Tools Settings Options Help 🧞 USB/LPT Selection \*e 🔍 🗙 19 П 👆 USB Jtag Setting USB/LPT选择 🤚 LPT Jtag Setting 動 LPT Port Setting 🐌 Target Setting \_\_\_\_\_ 📵 Target Manager 🗗 TAP Configuration ARM920T 0x0032409D TCK=Max/1 LPT USB/LPT selection

可以如上图显示,对 newmsg2410 进行复位,检测等操作。

我们使用并口 JTAG 接口,所以如上图,选择 LPT.

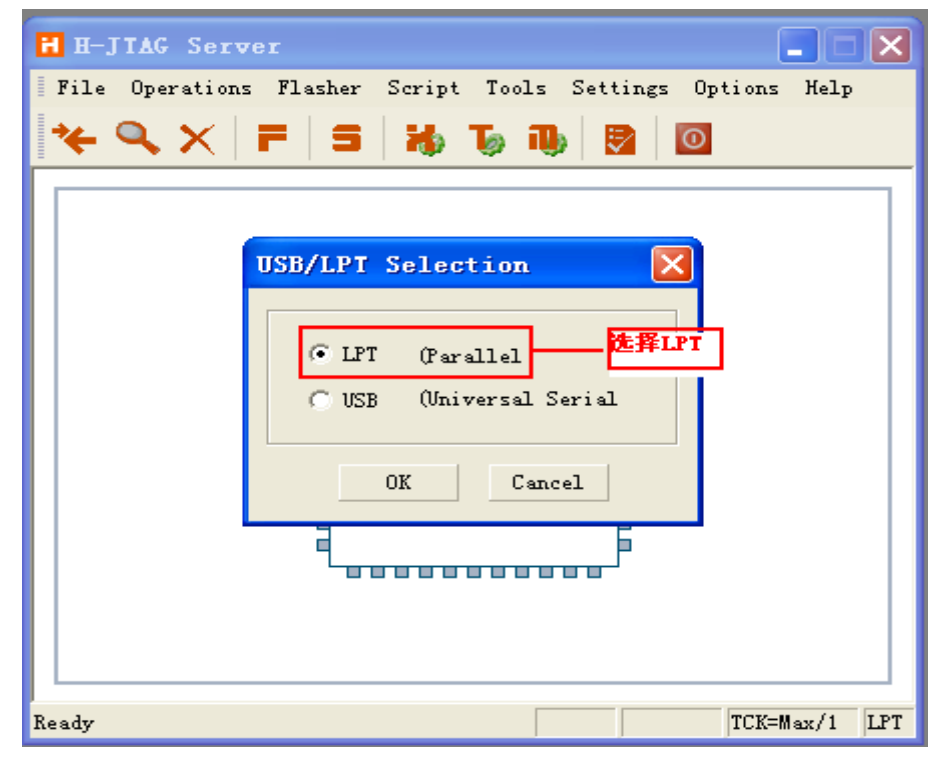

杭州威步科技有限公司 版权所有

选择 LPT.

| H—J]<br>ile | AG Server<br>Operations Flasher Script                                                                 | Tools Settings Options Help                                                                                                    |
|-------------|----------------------------------------------------------------------------------------------------|----------------------------------------------------------------------------------------------------|
| ← (         | LPT JIAG Setting                                                                                       |                                                                                                    |
| _           | Jtag Selection<br>Wiggler (Predefined)<br>Sdt Jtag (Predefined)<br>User Defined<br>Reset Signal Output | Wiggler Pin Assignment         TMS       Pin3       D1       Image: D1         TCK       Pin4       D2       Image: D2         TDI       Pin5       D3       Image: D3 |
|             | nTRST output inverted nSRST output inverted TCK Control TCK Speed : MAX / 1                            | TDO Pin11 Busy V<br>nTRST Pin2 DO V<br>nSRST NO SYS RST V                                                                                                    |
|             | OK                                                                                                    | Cancel                                                                                                    |
| ady         |                                                                                                    | TCK=Max/1                                                                                                    |

配置 LPT JTAG.

杭州威步科技有限公司 版权所有

## 3.2.3 H-FLASHER 的设置

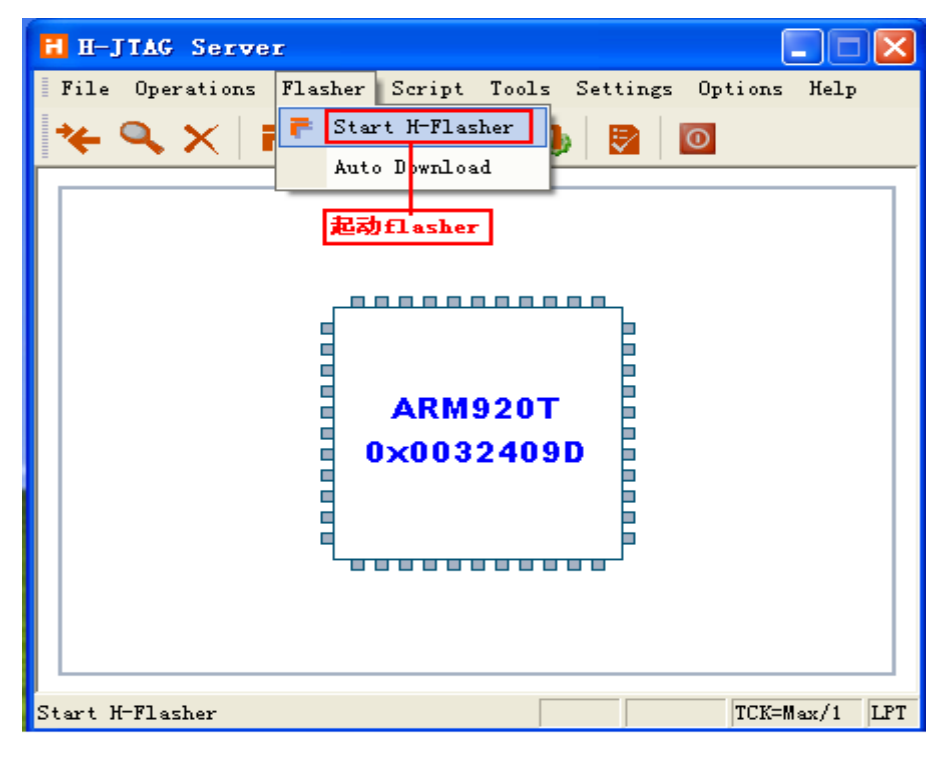

#### 启动 Flasher

| 🖬 H-Flasher - 2410x.hfc |                                            |          |  |  |
|-------------------------|--------------------------------------------|----------|--|--|
| New Load Save Save As   | Options Exit About                         |          |  |  |
| Program Wizard          | >> Programming - S29AL016D-M02             |          |  |  |
| 1 Flath Selection       | Flash: S29AL016D-M02 0x22490001            | Reset    |  |  |
| 2 Configuration         | Target: ARM920T LITTLE-ENDIAN              | Check    |  |  |
| Init Scripts            |                                            |          |  |  |
| 4 Pgm Options           | Type: Plain Binary Format                  | Program  |  |  |
| 5 Programming           | Dst Addr: Flash Base Address 🗨             | Verify   |  |  |
| - H-Flasher Help        | Src File: E:\hex\arm2410\u-boot\u-boot.bin | 1        |  |  |
| 載入配置文件                  | 载人u-boot. bin                              | <b>_</b> |  |  |
|                         | From: Entire Chip                          | Erase    |  |  |
|                         | To: Entire Chip                            | Blank    |  |  |
|                         |                                            |          |  |  |
|                         | Address:                                   | Read     |  |  |
|                         | Size:                                      |          |  |  |
|                         |                                            |          |  |  |

载入预先配置完成的配置文件 2410x. hfc, 然后选着编译好的 u-boot. bin 文件, 杭州威步科技有限公司 版权所有

进行烧入。

## 3.3 u-boot的使用

连接开发板的串口0与pc的连线,打开超级终端,再给开发板上电。

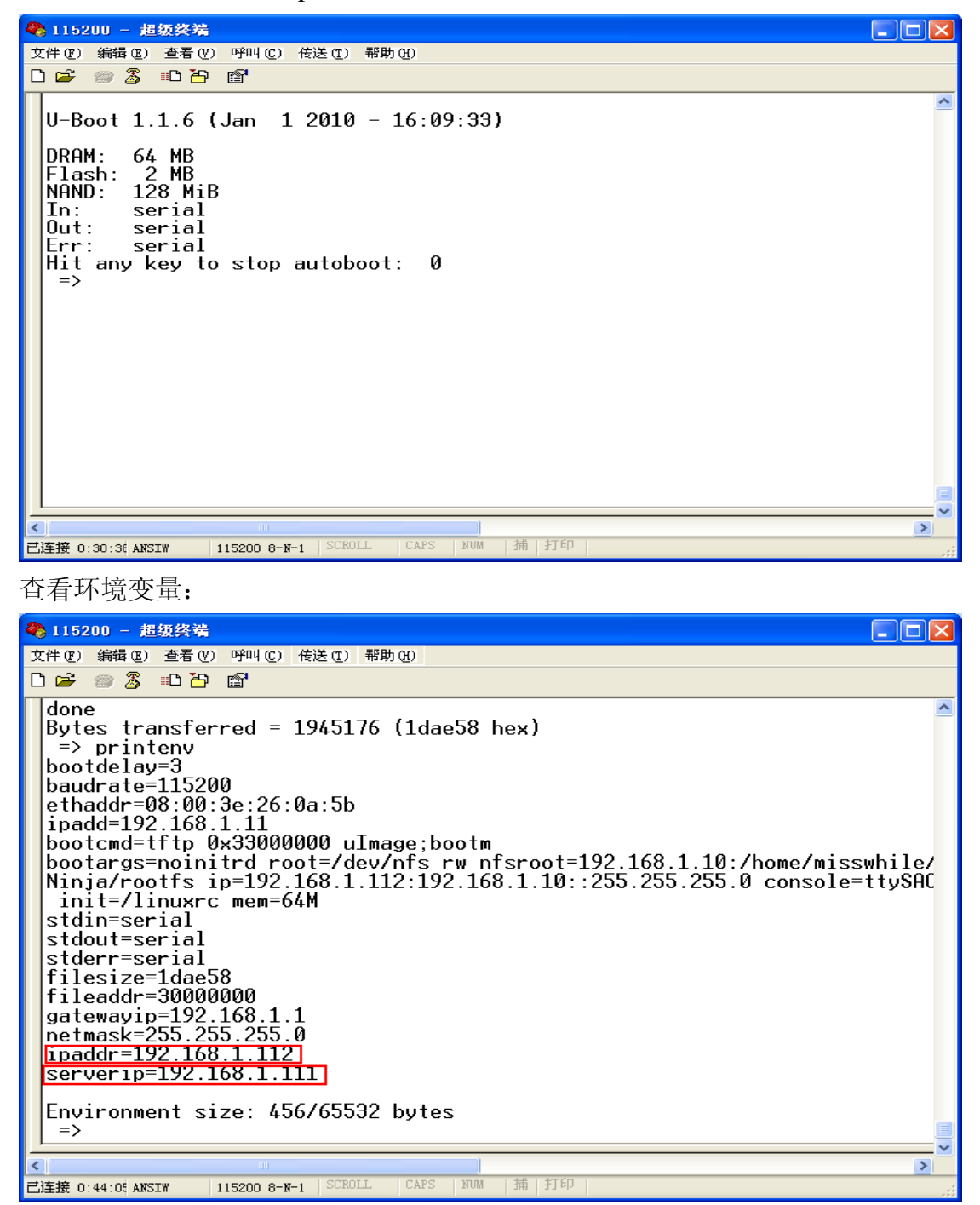

杭州威步科技有限公司 版权所有

修改 ipaddr 和 serverip,比如我的主机 ip 为 192.168.1.111,所以设置 ipaddr 为 192.168.1.112,设置 serverip 为 192.168.1.111.

然后在 pc 上运行 tftp server, 就可以再超级终端上进行 linux 内核和跟文件系统 的下载烧入等。

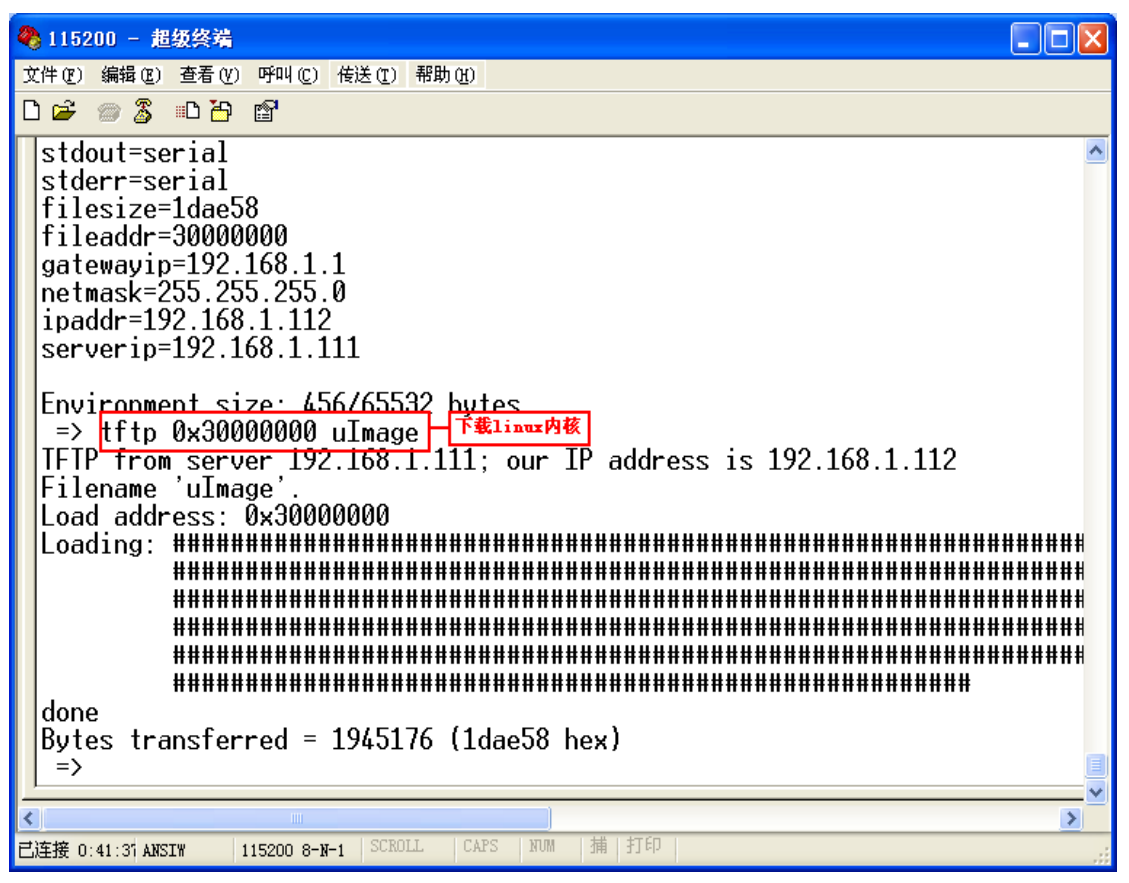

杭州威步科技有限公司 版权所有

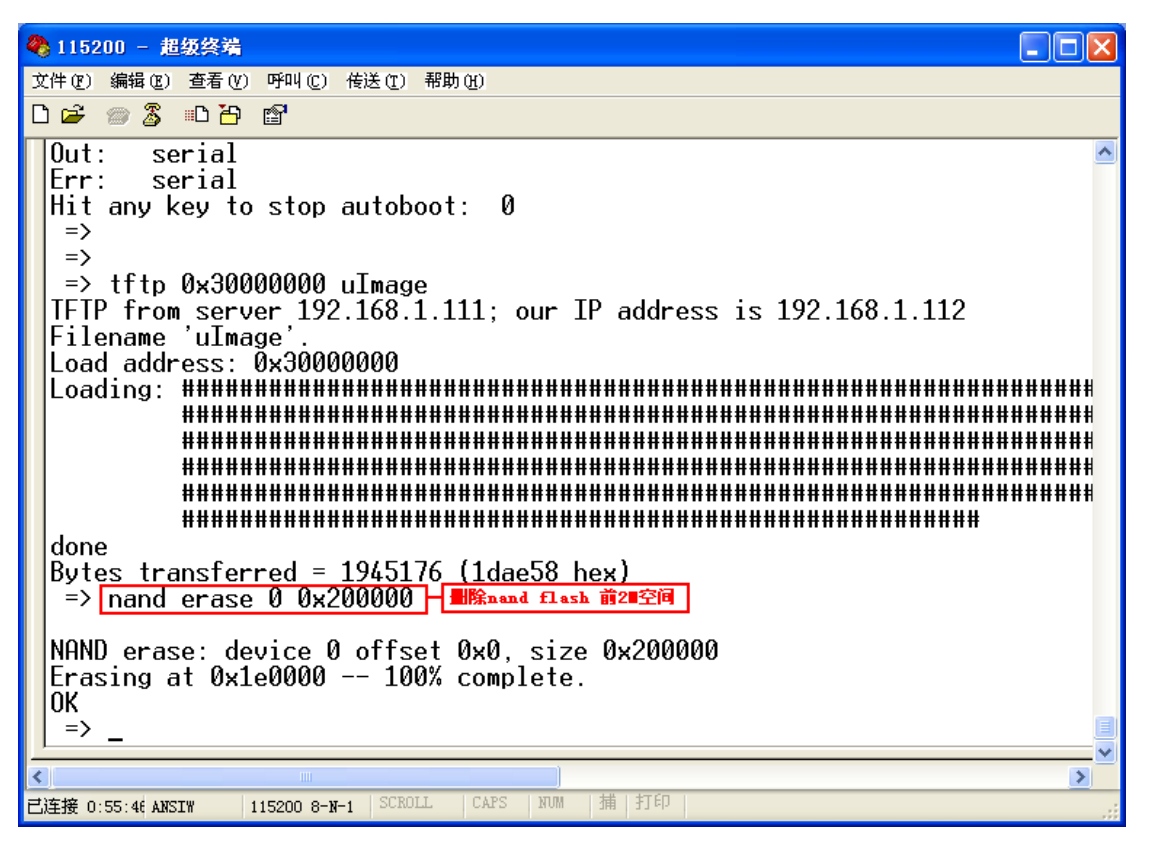

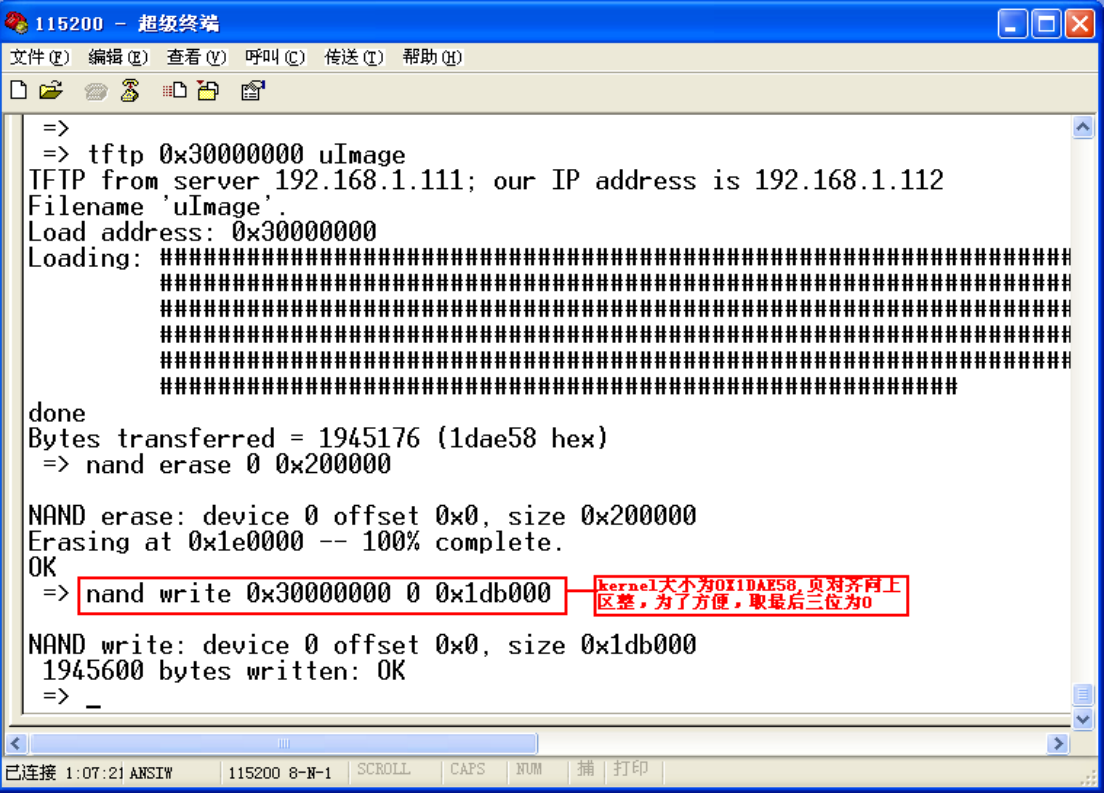

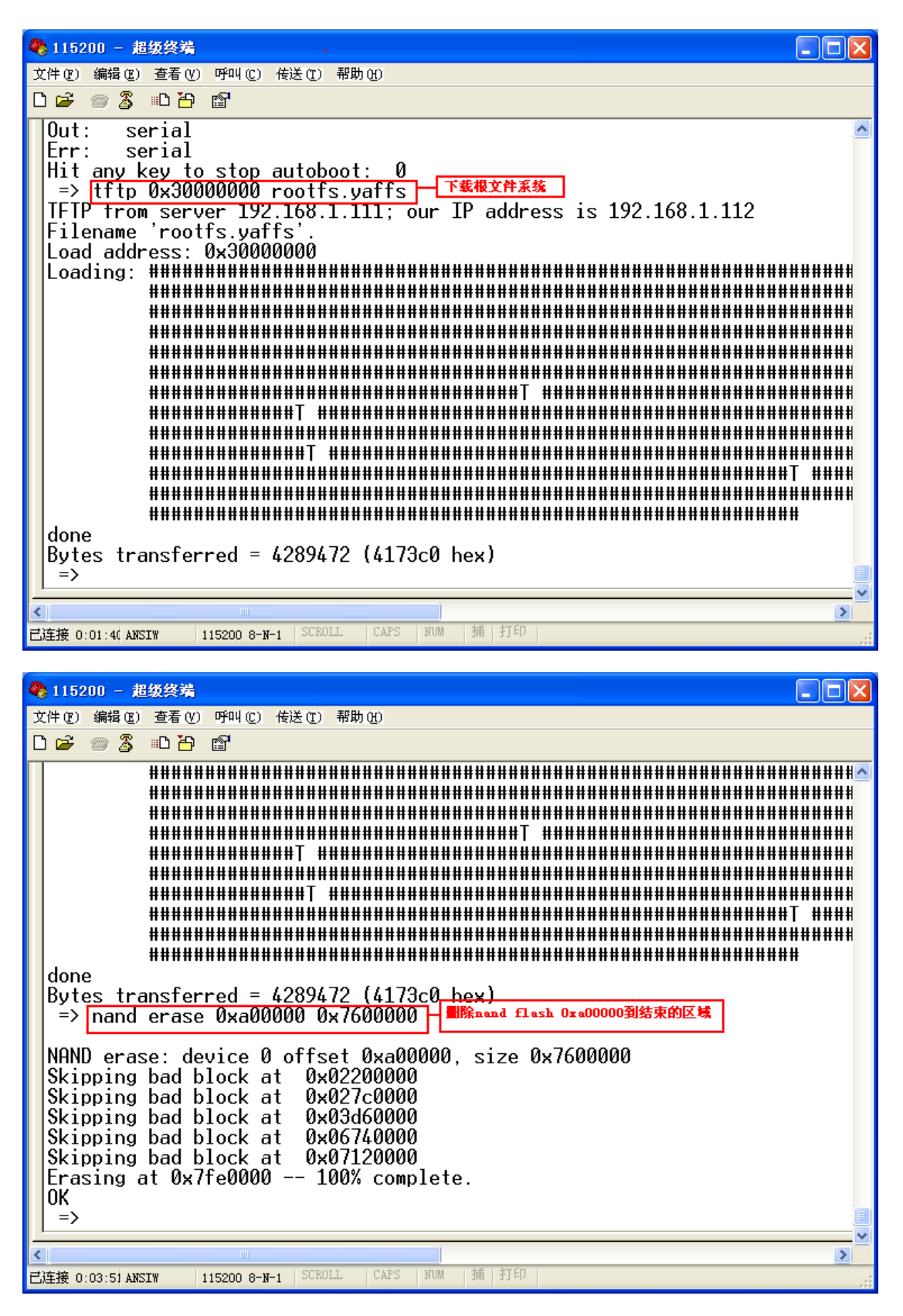

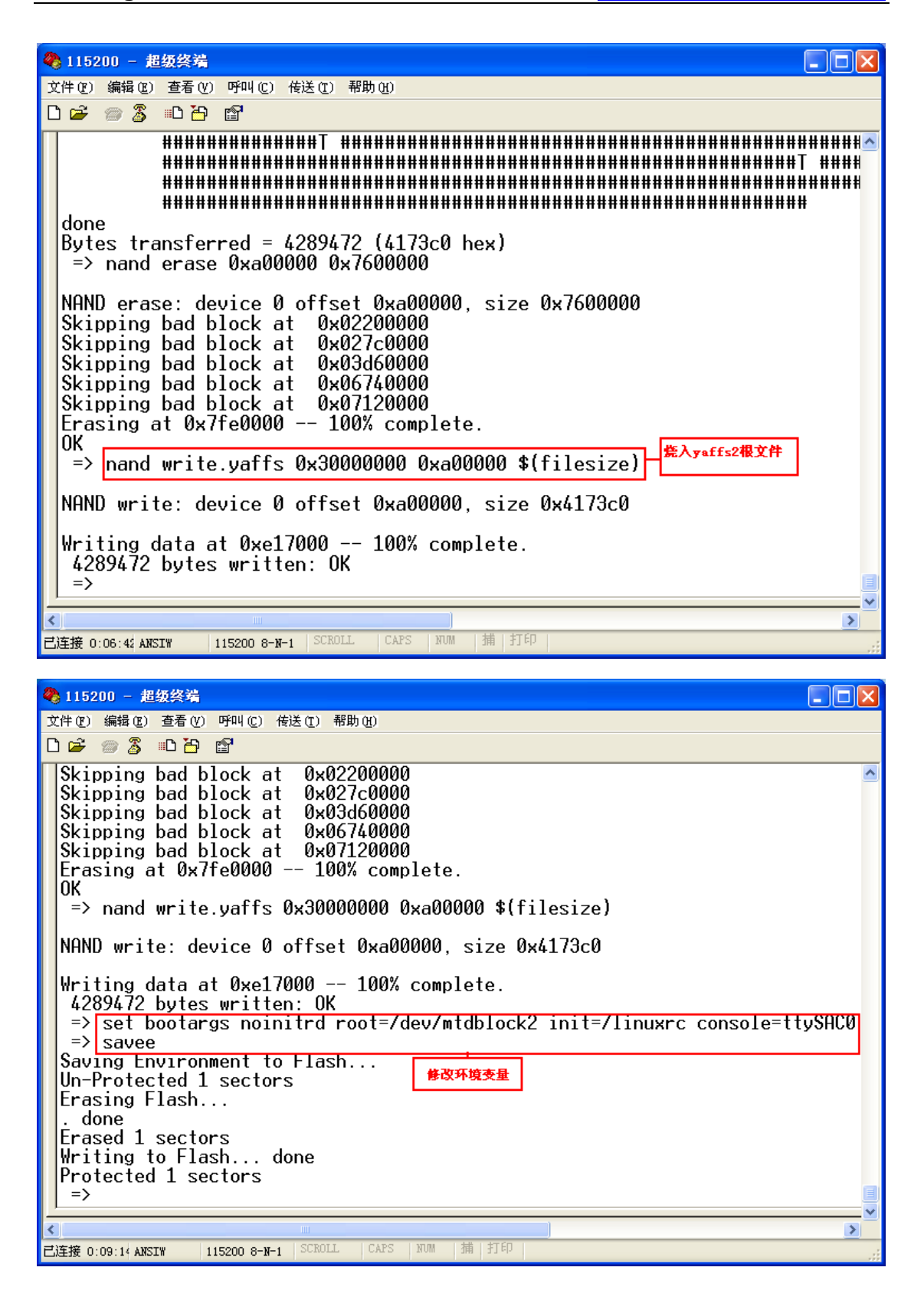

#### 3.4 Linux测试

```
🍓 115200 - 超级终端
                                                                                             文件 (E) 编辑 (E) 查看 (Y) 呼叫 (C) 传送 (E) 帮助 (H)
🗅 🖆 🍙 🔏 🗉 🎦 😭
  . done
  Erased 1 sectors
 Writing to Flash... done
 Protected 1 sectors
? > reset - 复位
U-Boot 1.1.6 (Jan 1 2010 - 16:09:33)
  DRAM: 64 MB
Flash: 2 MB
  NAND: 128 MiB
          serial
  In:
  Out:
          serial
  Err:
          serial
 Hit any key to stop autoboot: 0
  Loading from NAND 128MiB 3,3V 8-bit, offset 0x0
                       Linux-2.6.30
2010-01-15 6:19:07 UTC
ARM Linux Kernel Image (uncompressed)
      Image Name:
      Created:
      Image Type:
     Data Size: 1945112 |
Load Address: 30008000
                       1945112 Bytes = 1.9 MB
     Entry Point:
                       30008000
                                                                                                  >
                                            NUM
已连接 0:12:58 ANSIW
                   115200 8-N-1
                                                  | 插 | 打|
🍓 115200 - 超级终端
                                                                                             文件 (P) 编辑 (B) 查看 (V) 呼叫 (C) 传送 (T) 帮助 (H)
D 🗃 🍵 🕉 🗈 🗃 😭
 yaffs: passed flags
                                                                                                    ~
  yaffs: Attempting MTD mount on 31.2, "mtdblock2"
 yaffs: auto selecting yaffs2
block 193 is bad
block 239 is bad
 block 412 is bad
block 747 is bad
 block 826 is bad
 yaffs_read_super: isCheckpointed 0
VFS: Mounted root (yaffs filesystem) on device 31:2.
 Freeing init memory: 144K
init started: BusyBox v1.9.1 (2010-01-05 10:12:36 CST)
starting pid 887, tty ': '/etc/init.d/rcS'
  mount all now.....
  Starting mdev now.....
   **********
             rootfs 2009-2010
             www.newmsg.com
                                                      **************
 starting pid 891, tty '': '/bin/login'
                             使用root登入
  (none) login root
 Password:
                              窑码为 newmsg2410
                                                                                                  >
已连接 0:15:04 ANSIW
                   115200 8-N-1 SCROLL CAPS
```

杭州威步科技有限公司 版权所有

| 🍓 115200 - 超级终端                               |                    |              |  |          |
|-----------------------------------------------|--------------------|--------------|--|----------|
| 文件(E) 编辑(E) 查看(V) 呼叫(C)                       | ) 传送 (T) 帮助(H)     |              |  |          |
| 🗅 🖨 💿 🐉 🗈 🗃 👘                                 |                    |              |  |          |
|                                               |                    |              |  | <u> </u> |
| [root@NEWMSG]# cd /                           | 1                  |              |  |          |
| [root@NEWMSG]# 1s                             | 1.                 |              |  |          |
| bin etc                                       | linuxrc            |              |  |          |
| dev lib                                       |                    |              |  |          |
| [root@NEWMSG]# _                              |                    |              |  |          |
|                                               |                    |              |  |          |
|                                               |                    |              |  |          |
|                                               |                    |              |  |          |
|                                               |                    |              |  |          |
|                                               |                    |              |  |          |
|                                               |                    |              |  |          |
|                                               |                    |              |  |          |
|                                               |                    |              |  |          |
|                                               |                    |              |  |          |
|                                               |                    |              |  |          |
|                                               |                    |              |  |          |
|                                               |                    |              |  |          |
|                                               |                    |              |  |          |
|                                               | 100                |              |  | ×        |
| ▶<br>已连接 0:17:55 ANSI¥ 115200 8-<br>115200 8- | -N-1 SCROLL CAPS 1 | NUM   捕   打印 |  |          |
|                                               |                    |              |  |          |

- 3.5 裸机测试(略)
- 3.4 烧写系统

参考 u-boot 使用。

杭州威步科技有限公司 版权所有

## 第四章 Linux移植开发

## 4.1 准备工作:

准备交叉编译工具链:这里我们选择DENX软件工程提供的ELDK交 叉编译环境,参考地址:<u>http://ftp.denx.de/pub/eldk/4.2/</u>,我们使用其 中的一套工具。准备工作步骤如下:

1. 建立工作文件夹NewMsg2410,并建立子目录sources works tools

#### mkdir NewMsg2410

#### mkdir sources works tools

 准备arm-2008-11-24.iso 到sources目录,并切换到sources目录,建 立临时目录tmp挂载使用

#### mkdir tmp

3. 挂载iso并安装

挂载iso

#### mount -o loop arm-2008-11-24.iso ./tmp

切换到tmp下

#### cd tmp

执行安装脚本,-d指定安装文件夹,我们选择 ../../tools/eldk42文件夹

#### ./install -d ../../tools/eldk42

卸载iso

#### 杭州威步科技有限公司 版权所有

#### umount tmp

4. 设置系统环境变量

#### vi ~/.bashrc

最后一行添加

#### PATH = \$PATH:用户选择的目录/NewMsg/tools/eldk42/usr/bin

此时设置了当前用户的环境变量,为了不混淆,可以重新登录root用 户,使环境变量加载,当然也可以source 命令导出

5. 确认安装

查看环境变量

#### echo **\$PATH**

查看编译器版本

#### arm-linux-gcc –v

#### 4.2 编译u-boot

Uboot 是德国 DENX 小组的开发用于多种嵌入式 CPU 的 bootloader 程序, UBoot 不仅仅支持嵌入式 Linux 系统的引导,当前,它还支持 NetBSD, VxWorks, QNX, RTEMS, ARTOS, LynxOS 嵌入式操作系统。 UBoot 除了支持 PowerPC 系列的处理器外,还能支持 MIPS、x86、ARM、NIOS、XScale 等诸多常用系列的处理器。

在此,我们选择较新版本: u-boot-2009.11,编译步骤如下:

#### 杭州威步科技有限公司 版权所有

1. 准备源代码

- cd NewMsg2410/sources
- cp u-boot-2009.11. tar. bz2 .../works/

进入作品目录

cd ../works/

解压源代码

tar vxjf u-boot-2009.11.tar.bz2

此时,当前目录下,生成 u-boot-2009.11 文件夹

2. 编译 uboot

cd u-boot-2009.11

清理文件

make clean distclean

执行配置

make ARCH=arm CROSS\_COMPILE=arm-linux- NewMsg2440\_config

编译 uboot

make ARCH=arm CROSS\_COMPILE=arm-linux-

当前目录下生成 uboot. bin, 烧写系统用

## 4.3 编译linux内核

嵌入式 Linux 是以 Linux 为基础的嵌入式作业系统, 它被广泛应用在

#### 杭州威步科技有限公司 版权所有

移动电话、个人数字助理(PDA)、媒体播放器、消费性电子产品以及 航空航天等领域中。

在此,我们使用较新版本,步骤如下:

1. 准备源代码

cd NewMsg2410/sources/

cp linux-2.6.30.tar.bz2 ../works/

解压源代码

#### tar vxjf linux-2.6.30.tar.bz2

此时,在当前目录下,生成 linux-2.6.30 文件夹

2. 编译 linux 内核

cd linux-2.6.30

清理中间文件

make clean distclean mrproper

可以自行配置内核

#### make ARCH=arm CROSS\_COMPILE=arm-linux- menuconfig

也可以直接加载配置文件

#### cp NewMsg2440\_config .config

编译内核,生成 uboot 可以加载的格式 uImage,同时也生成了其他格式映像文件

#### make ARCH=arm CROSS\_COMPILE=arm-linux- uImage

杭州威步科技有限公司 版权所有

一段时间后,在 arch/arm/boot/目录下生成 uImage 映像

#### 4.4 根文件系统制作

当前存在很多格式文件系统,我们在此以 jffs2 和 yaffs2 文件系 统为例子,说明根文件系统的制作工程和方法,详细的教程请参加威 步科技出品的嵌入式 linux 开发从入门到精通 pdf 文件即可。我们知 道,要保证内核能够挂载到文件系统,要保证内核能够找到一个初始 化用的 init 程序和 inittab 脚本,其中 init 程序可以位于根文件系统的 bin, sbin, usr/bin,usr/sbin 下, init 启用 inittab 的脚本配置,所以我们 构建最小的根文件系统,至少要包含一个 init 程序和一个 inittab 的脚 本。BusyBox 工具,集大多数 unix 工具于一身,在嵌入式 linux 根文 件系统中使用广泛,我们以此为例,开始最小根文件系统的制作。步 骤如下:

1. 准备 BusyBox 源码

cd NewMsg2410/sources/

#### cp busybox-1.15.3.tar.bz2 ../works/

解压源代码

#### tar vxjf busybox-1.15.3.tar.bz2

解压后得到目录 busybox-1.15.3

2. 编译 BusyBox

#### 杭州威步科技有限公司 版权所有

## cd busybox-1.15.3

#### make clean distclean mrproper

配置 busybox

#### make ARCH=arm CROSS\_COMPILE=arm-linux- oldconfig

编译 busybox

#### make ARCH=arm CROSS\_COMPILE=arm-linux-

安装到当前目录\_install 文件夹

#### make ARCH=arm CROSS\_COMPILE=arm-linux- install

3. 构建最小根文件系统

回到 works 目录

#### cd NewMsg2410/works/

建立根文件系统目录

#### mkdir rootfs

#### cd rootfs

复制 busybox 生成的\_install 文件夹到 rootfs

#### cp -r ../busybox-1.15.3/\* .

ls 查看生成的只包含基本程序的文件系统

发现只有 bin usr sbin 三个文件夹和 linuxrc 文件

查看 bin ,usr/bin,usr/sbin, sbin 发现, init 程序在 sbin 文件夹可以找到

下面构建初始化脚本 inittab,步骤如下:

#### 杭州威步科技有限公司 版权所有

mkdir etc

cd etc

mkdir init.d

## touch inittab

## vi inittab

添加以下内容:指定系统初始化脚本

::sysinit:/etc/init.d/rcS

::respawn:-/bin/sh

ttySAC0::askfirst:-/bin/sh

tty2::askfirst:-/bin/sh

::ctrlaltdel:/bin/umount -a -r

所以接下来,建立 init.d 目录和 rcS 脚本

## mkdir init.d

## cd init.d

## touch rcS

## vi rcS

添加以下内容:

## #! /bin/sh

echo "initing the system....."

ifconfig eth0 192.168.1.17

## 杭州威步科技有限公司 版权所有

mount -a

rcS 添加可执行权限

#### chmod a+x rcS

添加设备文件目录

mkdir dev

添加设备文件

mknod console c 5 1

mknod null c 1 3

mknod ttySAC0 c 204 64

mknod mtdblock0 b 31 0

mknod mtdblock1 b 31 1

mknod mtdblock2 b 31 2

mknod zero c 1 5

至此,最小文件系统根目录,已经建成,下面打包成 jffs2 映像或者

yaffs2 映像,用来烧录

回到 works 目录

cd NewMsg2410/works/

mkfs.jffs2 -d rootfs/ -o rootfs.jffs2

#### mkyaffs2image rootfs rootfs.yaffs

在当前目录下,生成 rootfs.jffs2 根文件系统映像和 rootfs.yaffs 根文系

杭州威步科技有限公司 版权所有

统映像。

杭州威步科技有限公司 版权所有

## 第五章 Linux试验及测试

下面的测试过程,都在 linux 环境下,请确保烧入我们提供的内核与根文件映像。(具体看光盘 Image 目录下的 readme.txt)

#### 5.1 LCD测试

给开发板上电,启动操作系统,可以看到LCD上显示linux logo,同时显示内核启动信息等。进入系统后,可以在控制台(此时在超级终端等上)输入:

#### Echo Hellword > /dev/tty0

将在 lcd 上看到 Helloword

## 5.2 USB键盘,U盘测试

插上键盘到开发板的一个 usb host 上,然后按回车,此时我们可以使用 LCD,usb 键盘作为控制台和终端了,在键盘上输入命令,将在 lcd 上显示。敲回车,将执行结果在 lcd 上显示。(如果无法登入,那么检查根文件系统的/etc/inittab 里面是否有如下内容:

#### tty1::askfirst:-/bin/sh

tty2::askfirst:-/bin/sh

#### tty3::askfirst:-/bin/sh

#### tty4::askfirst:-/bin/sh

杭州威步科技有限公司 版权所有

#### tty5::askfirst:-/bin/sh

#### tty6::askfirst:-/bin/sh

加入上面的内容,就可以使用 lcd 和 usb 键盘登入系统)

插入 u 盘到开发板的 usb host 口上,可以看到系统提示发现 sda/sda1 等,可以使用如下命令挂载:

#### mount /dev/dsa1 /mnt

进入挂载点

#### cd /mnt

显示u盘内容

ls

也可以使用 fdik, 对盘进行分区, mkdosfs 进行 FAT32 格式化

#### 5.3 音频测试

与音频相关的设备为 /dev/dsp,如果通过 mdev 创建设备文件,那么在/dev 下会自动生成,如果是静态创建设备文件,那么需要先创建 dsp 文件(命令为 mknod /dev/dsp c 14 3)。 录音:

**cat /dev/dsp > /tmp/test.wav** 开始录音, 然后 ctrl+c 结束录音 <sub>放音</sub>:

**cat /tmp/test.wav > /dev/dsp** 进行放音,将可以听到之前你录入的声音。

#### 杭州威步科技有限公司 版权所有

当然,可以通过移植播放器来进行根方便的录播放音频(在我们提供的根文件下,已经移植有 madplay,可对音频进行测试,也可以使用 Qtopia 里面的程序测试)。

## 5.4 telnet登入开发板

首先在开发板上启动 telnet 服务

## ifconfig eth0 192.168.1.110

#### telnetd –l /bin/sh

然后在 pc 等主机上通过如下命令即可登入到开发板

telnet 192.168.1.110

杭州威步科技有限公司 版权所有

## 第六章:常见问题解决

6.1 硬件问题

6.2 软件问题:

6.3 技术支持:

## 【杭州威步科技给您的承诺】

本产品提供以下质量保证:

•保修服务:

#### 杭州威步科技有限公司 版权所有

->时限:一年。

->免费保修;(正确使用下产生的质量问题,免费保修,主 CPU 物理损坏不在维修范围内)

->收费保修;(非正确使用情况下产生的质量问题,视损坏程度 收取维修费)

->往来的运费由客户方承担。

技术支持论坛: <u>www.newmsg.com/bbs</u>

技术支持电话: 0571-86576692

技术支持 QQ: 详见官方主页最下面,有相关硬件以及软件技术支工程师 QQ,8小时在线为你服务,一起破解行业难题。

杭州威步科技有限公司 版权所有

# 第七章:关于我们

## 7.1 团队简介

NewMsg开发团队成立于2005 年1 月1 日,于2005 年8 月8 日 在杭州注册 杭州源中通信技术有限公司。经过三年的发展,公司战 略调整,于2008 年6 月16 日成立杭州威步科技有限公司。公司主要 经营范围:

>> 无线数传模块

>> 无线音频传输、无线视频传输

>> ARM9 开发平台

>> 移动通信平台的开发与应用

>> 有源RFID 系统、无源超高频读写器系统

我们团队由拥有博士和硕士文凭的专业人才组成,专注于电子相 关领域,对光电子技术等当前最新电子技术进行实时跟踪,并开展了 一些前期的相关工作。

欢迎电子行业同仁前来访问和洽谈项目合作, 欢迎提出新产品需求。

#### 杭州威步科技有限公司 版权所有

## 7.2 联系方式

- 官方网站: <u>http://www.NewMsg.com</u>
- 官方技术讨论区: http://www.NewMsg.com/bbs
- 电话: 0571-86576692 13282105900
- 传真: 0571-86576692
- Email:wenming\_hu2002@yahoo.com
- Skype: wenming\_hu2002
- MSN: wenming\_hu2002@live.cn
- QQ: 4018749
- 地址:浙江省杭州市江干区下沙经济开发区梦琴湾 5 栋 1 单元 1302 室

杭州威步科技有限公司 版权所有